#### 实验问题汇总

Alice and Bob et al.

2022年10月6日

#### 1 实验指导书

实验是课程配套的, 主页在https://gaia.cs.umass.edu/kurose\_ross/wireshark.php. 我 们采用的是第7版, 有一些地方(IP, TLS等)不如最新版本详尽. 同学们可以自行查阅最新的 8.1 版本进行补充, 或者遇到问题时询问我们.

#### 2 实验的一些小 tip

- 1. 实验需要关闭代理,因为你们的代理服务器一般是在某个本地端口监听的(7890懂的都懂), 所以抓取网络设备流量时,只会抓到代理程序和 VPS 程序间的加密/混淆通信.
- 2. 部分实验为确保 200 OK 需要使用浏览器的缓存配置. 一般在 F12 呼出的调试菜单中有.
- 3. 部分实验使用了国外的 DNS,可能会受到干扰影响实验结果.为方便同学进行实验,同学们 可使用科大 DNS 或者其他公共 DNS 替换.

#### 3 Wireshark 过滤器语法

使用 Wireshark 最重要的就是学会他的两套过滤器语法了,使用合适的过滤器可以让你在实验中事半功倍:

- Display Filter (实验用的)
- Capture Filter (同 BPF, tcpdump 语法)

其中, Display Filter 是实验中重点使用的,相较于 Capture Filter 有很多语法糖,作用是对已 经捕获的包进行过滤. 文档参看<sup>1</sup>.

Capture Filter 是原始的 BPF 语法,在进行抓包之前可以指定,可以让不必要的包不被捕获. 文档参看<sup>2</sup>.

<sup>&</sup>lt;sup>1</sup>https://www.wireshark.org/docs/wsug\_html\_chunked/ChWorkBuildDisplayFilterSection.html <sup>2</sup>https://www.wireshark.org/docs/wsug\_html\_chunked/ChCapCaptureFilterSection.html

| The Wirzehade Network Analyzer                                                           | _          | _          | ~      |
|------------------------------------------------------------------------------------------|------------|------------|--------|
| The Wieshark Network Analyzer                                                            |            | U          | ^      |
| File Edit View Go Capture Analyze Statistics lelephony Wireless Tools Help               |            |            |        |
|                                                                                          |            |            | _      |
| Apply a display filter <ctrl-></ctrl->                                                   |            |            | • +    |
|                                                                                          |            |            |        |
|                                                                                          |            |            |        |
| Welcome to Wireshark                                                                     |            |            |        |
| Capture                                                                                  |            |            |        |
|                                                                                          |            |            |        |
| using this filter: Enter a capture filter                                                | ces shown▼ |            |        |
| 本地连接* 10                                                                                 |            |            |        |
| 本地连接* 9                                                                                  |            |            |        |
| 本地连接* 8                                                                                  |            |            |        |
| vEthernet (Default Switch)                                                               |            |            |        |
| WLAN                                                                                     |            |            |        |
| 本地连接* 2                                                                                  |            |            |        |
| 本地连接* 1                                                                                  |            |            |        |
| Adapter for loopback traffic captureM                                                    |            |            |        |
| Learn                                                                                    |            |            |        |
| User's Guide · Wiki · Questions and Answers · Mailing Lists                              |            |            |        |
| You are running Wireshark 3.6.7 (v3.6.7-0-g4a304d7ec222). You receive automatic updates. |            |            |        |
| · · · · · · · · · · · · · · · · · · ·                                                    |            |            |        |
|                                                                                          |            |            |        |
| Ready to load or capture No Packets                                                      | Pro        | file: Defa | ult .: |

图 1: Wireshark 的主界面,上方的紫色框中可以填写 Display Filter,中间的橙色框中可以填写 Capture Filter.

举个例子,若想过滤出 TCP 的目标端口号为 80 的包,两种过滤器的对应语法为:

| Display Filter    | Capture Filter  |  |  |  |
|-------------------|-----------------|--|--|--|
| tcp.dstport == 80 | tcp dst port 80 |  |  |  |

#### 4 IPv6 相关问题

目前,在各种网络环境中,都有可能实际使用的是 IPv6 而不是更古早的 IPv4. 然而第七版的 实验指导书里仍然使用 IPv4 作为例子和指南. 这是落后时代的. 在最新的实验指导书中已经为此 进行了补充<sup>3</sup>,但是仍然不够充足.

下面是遇到 IPv6 相关问题的两个解决方案:

- 1. 关闭 IPv6 协议栈,回退到 IPv4:最新版指导书中的一种做法(可自行查阅对应系统的关闭方法)
- 2. 学会怎么使用 IPv6 体系(麻, 按照 top-down 的进度还没学到网络层) 这里简单列一下可能需要会用上的 tip:
  - IPv6 全长 128bit,以 16bit为一组,每组以冒号":"隔开,分为 8 组.如果遇到全为零的组可以跳过进行简写,产生一个"::",简写只可以发生一次,也就是只能有一个"::"2001:0db8:0000:0000:0000:0000:0001 可以写作 2001:db8::1.<sup>4</sup>
  - 域名的 IPv6 地址查询: nslookup -type=AAAA www.ustc.edu.cn

<sup>&</sup>lt;sup>3</sup>在 DNS 实验补充了一句话(关掉 IPv6 协议栈),在 IP 实验中补充了一节

<sup>&</sup>lt;sup>4</sup>更多参见https://zh.wikipedia.org/wiki/IPv6

• 在 Wireshark 已捕获的包中过滤 IPv6 相关包需要的语法和对应关系

| ipv6.src                 | ipv6.dst | ipv6.addr |  |  |  |
|--------------------------|----------|-----------|--|--|--|
| ip.src                   | ip.dst   | ip.addr   |  |  |  |
| 你们可以田米们 in the and 2001. |          |           |  |  |  |

你们可以用类似 ipv6.src == 2001:db8::1 的语法来过滤相应的包.

## Wireshark Lab: Getting Started v7.0

Supplement to *Computer Networking: A Top-Down Approach*, 7<sup>th</sup> ed., J.F. Kurose and K.W. Ross

*"Tell me and I forget. Show me and I remember. Involve me and I understand."* Chinese proverb

© 2005-2016, J.F Kurose and K.W. Ross, All Rights Reserved

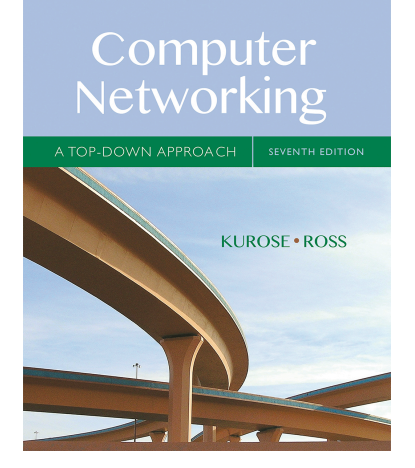

One's understanding of network protocols can often be greatly deepened by "seeing protocols in action" and by "playing around with protocols" – observing the sequence of messages exchanged between two protocol entities, delving down into the details of protocol operation, and causing protocols to perform certain actions and then observing these actions and their consequences. This can be done in simulated scenarios or in a "real" network environment such as the Internet. In the Wireshark labs you'll be doing in this course, you'll be running various network applications in different scenarios using your own computer (or you can borrow a friends; let me know if you don't have access to a computer where you can install/run Wireshark). You'll observe the network protocols in your computer "in action," interacting and exchanging messages with protocol entities executing elsewhere in the Internet. Thus, you and your computer will be an integral part of these "live" labs. You'll observe, and you'll learn, by doing.

In this first Wireshark lab, you'll get acquainted with Wireshark, and make some simple packet captures and observations.

The basic tool for observing the messages exchanged between executing protocol entities is called a **packet sniffer**. As the name suggests, a packet sniffer captures ("sniffs") messages being sent/received from/by your computer; it will also typically store and/or display the contents of the various protocol fields in these captured messages. A packet sniffer itself is passive. It observes messages being sent and received by applications and protocols running on your computer, but never sends packets itself. Similarly, received packets are never explicitly addressed to the packet sniffer. Instead, a packet sniffer receives a *copy* of packets that are sent/received from/by application and protocols executing on your machine.

Figure 1 shows the structure of a packet sniffer. At the right of Figure 1 are the protocols (in this case, Internet protocols) and applications (such as a web browser or ftp client) that normally run on your computer. The packet sniffer, shown within the dashed rectangle in Figure 1 is an addition to the usual software in your computer, and consists

of two parts. The **packet capture library** receives a copy of every link-layer frame that is sent from or received by your computer. Recall from the discussion from section 1.5 in the text (Figure 1.24<sup>1</sup>) that messages exchanged by higher layer protocols such as HTTP, FTP, TCP, UDP, DNS, or IP all are eventually encapsulated in link-layer frames that are transmitted over physical media such as an Ethernet cable. In Figure 1, the assumed physical media is an Ethernet, and so all upper-layer protocols are eventually encapsulated within an Ethernet frame. Capturing all link-layer frames thus gives you all messages sent/received from/by all protocols and applications executing in your computer.

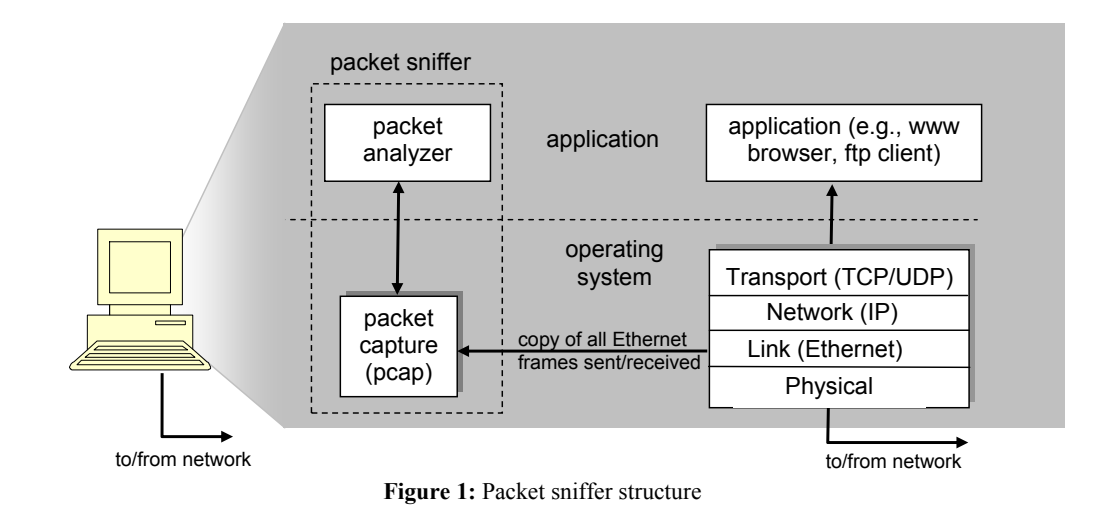

The second component of a packet sniffer is the **packet analyzer**, which displays the contents of all fields within a protocol message. In order to do so, the packet analyzer must "understand" the structure of all messages exchanged by protocols. For example, suppose we are interested in displaying the various fields in messages exchanged by the HTTP protocol in Figure 1. The packet analyzer understands the format of Ethernet frames, and so can identify the IP datagram within an Ethernet frame. It also understands the IP datagram format, so that it can extract the TCP segment within the IP datagram. Finally, it understands the TCP segment. Finally, it understands the HTTP protocol and so, for example, knows that the first bytes of an HTTP message will contain the string "GET," "POST," or "HEAD," as shown in Figure 2.8 in the text.

We will be using the Wireshark packet sniffer [http://www.wireshark.org/] for these labs, allowing us to display the contents of messages being sent/received from/by protocols at different levels of the protocol stack. (Technically speaking, Wireshark is a packet analyzer that uses a packet capture library in your computer). Wireshark is a free network protocol analyzer that runs on Windows, Mac, and Linux/Unix computer. It's an ideal packet analyzer for our labs – it is stable, has a large user base and well-documented support that includes a user-guide (http://www.wireshark.org/docs/wsug\_html\_chunked/),

<sup>&</sup>lt;sup>1</sup> References to figures and sections are for the 7<sup>th</sup> edition of our text, *Computer Networks, A Top-down* Approach, 7<sup>th</sup> ed., J.F. Kurose and K.W. Ross, Addison-Wesley/Pearson, 2016.

man pages (<u>http://www.wireshark.org/docs/man-pages/</u>), and a detailed FAQ (<u>http://www.wireshark.org/faq.html</u>), rich functionality that includes the capability to analyze hundreds of protocols, and a well-designed user interface. It operates in computers using Ethernet, serial (PPP and SLIP), 802.11 wireless LANs, and many other link-layer technologies (if the OS on which it's running allows Wireshark to do so).

#### **Getting Wireshark**

In order to run Wireshark, you will need to have access to a computer that supports both Wireshark and the *libpcap* or *WinPCap* packet capture library. The *libpcap* software will be installed for you, if it is not installed within your operating system, when you install Wireshark. See <u>http://www.wireshark.org/download.html</u> for a list of supported operating systems and download sites

Download and install the Wireshark software:

• Go to <u>http://www.wireshark.org/download.html</u> and download and install the Wireshark binary for your computer.

The Wireshark FAQ has a number of helpful hints and interesting tidbits of information, particularly if you have trouble installing or running Wireshark.

#### **Running Wireshark**

When you run the Wireshark program, you'll get a startup screen that looks something like the screen below. Different versions of Wireshark will have different startup screens – so don't panic if yours doesn't look exactly like the screen below! The Wireshark documentation states "As Wireshark runs on many different platforms with many different window managers, different styles applied and there are different versions of the underlying GUI toolkit used, your screen might look different from the provided screenshots. But as there are no real differences in functionality these screenshots should still be well understandable." Well said.

| elcome to Wireshark                              |                                                                     |
|--------------------------------------------------|---------------------------------------------------------------------|
| pen                                              |                                                                     |
| sers/kurose/temp1/file2.pc                       | apng (not found)                                                    |
| sers/kurose/Umass/book/w                         | vireshark_labs_6th_ed/traces/ethernet-ethereal-trace-1 (6707 Bytes) |
| sers/kurose/Umass/book/w                         | vireshark_labs_6th_ed/traces/http-ethereal-trace-5 (12 KB)          |
| sers/kurose/Umass/book/w                         | vireshark_labs_6th_ed/traces/http-ethereal-trace-4 (26 KB)          |
| lsers/kurose/Umass/book/w                        | vireshark_labs_6th_ed/traces/http-ethereal-trace-3 (7151 Bytes)     |
| Jsers/kurose/Umass/book/w                        | vireshark_labs_6th_ed/traces/dhcp-ethereal-trace-1 (11105 Bytes)    |
| apture                                           |                                                                     |
| using this filter: 📙 Enter a                     | capture filter                                                      |
| /i-Fi: en0 Accest                                |                                                                     |
| 2p0                                              |                                                                     |
| oopback: Io0 /////////////////////////////////// |                                                                     |
|                                                  |                                                                     |
| earn                                             |                                                                     |
| ser's Guide · Wiki · Qu                          | estions and Answers 🕔 Mailing Lists                                 |
|                                                  |                                                                     |

Figure 2: Initial Wireshark Screen

There's not much interesting on this screen. But note that under the Capture section, there is a list of so-called interfaces. The computer we're taking these screenshots from has just one real interface – "Wi-Fi en0," which is the interface for Wi-Fi access. All packets to/from this computer will pass through the Wi-Fi interface, so it's here where we want to capture packets. On a Mac, double click on this interface (or on another computer locate the interface on startup page through which you are getting Internet connectivity, e.g., mostly likely a WiFi or Ethernet interface, and select that interface.

Let's take Wireshark out for a spin! If you click on one of these interfaces to start packet capture (i.e., for Wireshark to begin capturing all packets being sent to/from that interface), a screen like the one below will be displayed, showing information about the packets being captured. Once you start packet capture, you can stop it by using the Capture pull down menu and selecting Stop.

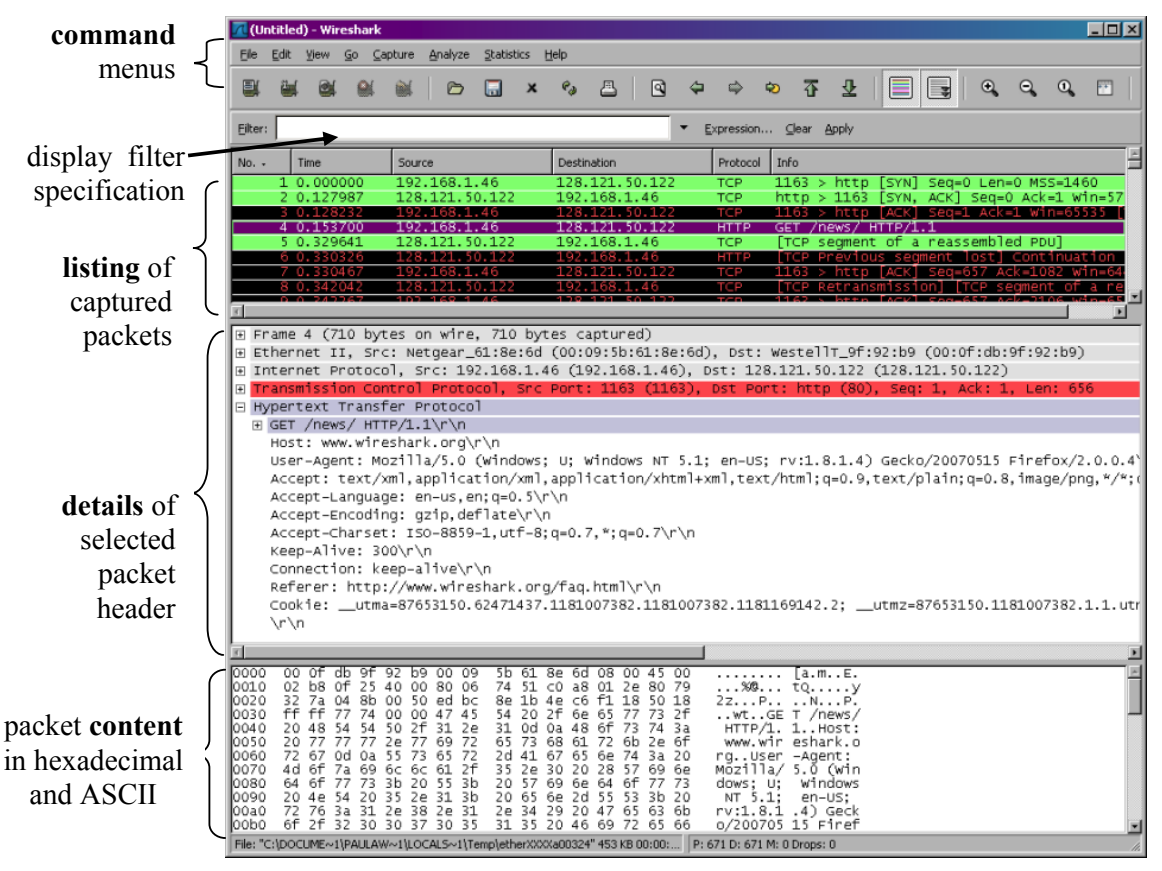

Figure 3: Wireshark Graphical User Interface, during packet capture and analysis

This looks more interesting! The Wireshark interface has five major components:

• The **command menus** are standard pulldown menus located at the top of the window. Of interest to us now are the File and Capture menus. The File menu allows you to save captured packet data or open a file containing previously captured packet data, and exit the Wireshark application. The Capture menu allows you to begin packet capture.

- The **packet-listing window** displays a one-line summary for each packet captured, including the packet number (assigned by Wireshark; this is *not* a packet number contained in any protocol's header), the time at which the packet was captured, the packet's source and destination addresses, the protocol type, and protocol-specific information contained in the packet. The packet listing can be sorted according to any of these categories by clicking on a column name. The protocol type field lists the highest-level protocol that sent or received this packet, i.e., the protocol that is the source or ultimate sink for this packet.
- The **packet-header details window** provides details about the packet selected (highlighted) in the packet-listing window. (To select a packet in the packet-listing window, place the cursor over the packet's one-line summary in the packet-listing window and click with the left mouse button.). These details include information about the Ethernet frame (assuming the packet was sent/received over an Ethernet interface) and IP datagram that contains this packet. The amount of Ethernet and IP-layer detail displayed can be expanded or minimized by clicking on the plus minus boxes to the left of the Ethernet frame or IP datagram line in the packet details window. If the packet has been carried over TCP or UDP, TCP or UDP details will also be displayed, which can similarly be expanded or minimized. Finally, details about the highest-level protocol that sent or received this packet are also provided.
- The **packet-contents window** displays the entire contents of the captured frame, in both ASCII and hexadecimal format.
- Towards the top of the Wireshark graphical user interface, is the **packet display filter field**, into which a protocol name or other information can be entered in order to filter the information displayed in the packet-listing window (and hence the packet-header and packet-contents windows). In the example below, we'll use the packet-display filter field to have Wireshark hide (not display) packets except those that correspond to HTTP messages.

#### Taking Wireshark for a Test Run

The best way to learn about any new piece of software is to try it out! We'll assume that your computer is connected to the Internet via a wired Ethernet interface. Indeed, I recommend that you do this first lab on a computer that has a wired Ethernet connection, rather than just a wireless connection. Do the following

- 1. Start up your favorite web browser, which will display your selected homepage.
- 2. Start up the Wireshark software. You will initially see a window similar to that shown in Figure 2. Wireshark has not yet begun capturing packets.
- 3. To begin packet capture, select the Capture pull down menu and select *Interfaces*. This will cause the "Wireshark: Capture Interfaces" window to be displayed, as shown in Figure 4.

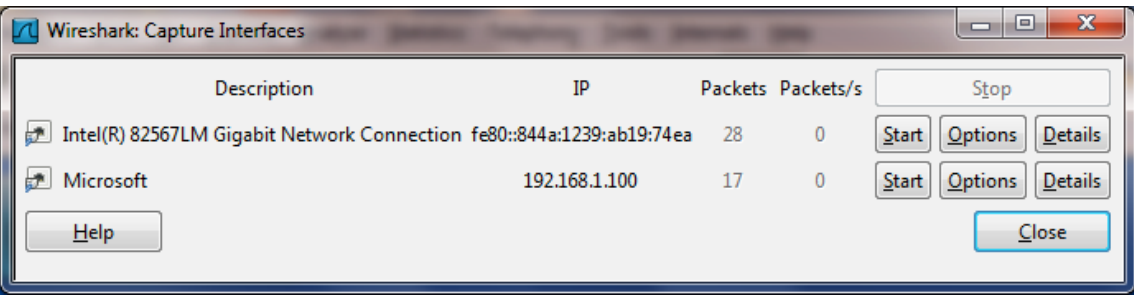

Figure 4: Wireshark Capture Interface Window

- 4. You'll see a list of the interfaces on your computer as well as a count of the packets that have been observed on that interface so far. Click on *Start* for the interface on which you want to begin packet capture (in the case, the Gigabit network Connection). Packet capture will now begin Wireshark is now capturing all packets being sent/received from/by your computer!
- 5. Once you begin packet capture, a window similar to that shown in Figure 3 will appear. This window shows the packets being captured. By selecting *Capture* pulldown menu and selecting *Stop*, you can stop packet capture. But don't stop packet capture yet. Let's capture some interesting packets first. To do so, we'll need to generate some network traffic. Let's do so using a web browser, which will use the HTTP protocol that we will study in detail in class to download content from a website.
- 6. While Wireshark is running, enter the URL: <u>http://gaia.cs.umass.edu/wireshark-labs/INTRO-wireshark-file1.html</u> and have that page displayed in your browser. In order to display this page, your browser will contact the HTTP server at gaia.cs.umass.edu and exchange HTTP messages with the server in order to download this page, as discussed in section 2.2 of the text. The Ethernet frames containing these HTTP messages (as well as all other frames passing through your Ethernet adapter) will be captured by Wireshark.
- 7. After your browser has displayed the INTRO-wireshark-file1.html page (it is a simple one line of congratulations), stop Wireshark packet capture by selecting stop in the Wireshark capture window. The main Wireshark window should now look similar to Figure 3. You now have live packet data that contains all protocol messages exchanged between your computer and other network entities! The HTTP message exchanges with the gaia.cs.umass.edu web server should appear somewhere in the listing of packets captured. But there will be many other types of packets displayed as well (see, e.g., the many different protocol types shown in the *Protocol* column in Figure 3). Even though the only action you took was to download a web page, there were evidently many other protocols running on your computer that are unseen by the user. We'll learn much more about these protocols as we progress through the text! For now, you should just be aware that there is often much more going on than "meet's the eye"!

- Type in "http" (without the quotes, and in lower case all protocol names are in lower case in Wireshark) into the display filter specification window at the top of the main Wireshark window. Then select *Apply* (to the right of where you entered "http"). This will cause only HTTP message to be displayed in the packet-listing window.
- 9. Find the HTTP GET message that was sent from your computer to the gaia.cs.umass.edu HTTP server. (Look for an HTTP GET message in the "listing of captured packets" portion of the Wireshark window (see Figure 3) that shows "GET" followed by the gaia.cs.umass.edu URL that you entered. When you select the HTTP GET message, the Ethernet frame, IP datagram, TCP segment, and HTTP message header information will be displayed in the packet-header window<sup>2</sup>. By clicking on '+' and '-' right-pointing and down-pointing arrowheads to the left side of the packet details window, *minimize* the amount of Frame, Ethernet, Internet Protocol, and Transmission Control Protocol information displayed. *Maximize* the amount information displayed about the HTTP protocol. Your Wireshark display should now look roughly as shown in Figure 5. (Note, in particular, the minimized amount of protocol information for all protocols except HTTP, and the maximized amount of protocol information for HTTP in the packet-header window).
- 10. Exit Wireshark

Congratulations! You've now completed the first lab.

<sup>&</sup>lt;sup>2</sup> Recall that the HTTP GET message that is sent to the gaia.cs.umass.edu web server is contained within a TCP segment, which is contained (encapsulated) in an IP datagram, which is encapsulated in an Ethernet frame. If this process of encapsulation isn't quite clear yet, review section 1.5 in the text

| Intel(R) 82567LM Gigabit Network Co  | onnection [Wireshark 1.6.2 (SVN Re                       | v 38931 from /trunk-1.6)]                     |             |                             |                                          |
|--------------------------------------|----------------------------------------------------------|-----------------------------------------------|-------------|-----------------------------|------------------------------------------|
| <u>File Edit View Go Capture Ana</u> | alyze <u>S</u> tatistics Telephon <u>y</u> <u>T</u> ools | <u>I</u> nternals <u>H</u> elp                |             |                             |                                          |
|                                      | 2 🕹 🔍 🗢 🔿 👍                                              |                                               | 0, 🖭   🌌    | M 🍢 💥 🛛                     |                                          |
| Filter: http                         |                                                          | Expression Clear Ap                           | ply         |                             |                                          |
| No. Time                             | Source                                                   | Destination                                   | Protocol    | Length Info                 | · · · ·                                  |
| 813 43.946687                        | 192.168.1.101                                            | 66.103.80.47                                  | НТТР        | 181 GET /cgi-bin/a          | alive?0001088 HTTP/1.1                   |
| 816 43.996668                        | 66.103.80.47                                             | 192.168.1.101                                 | НТТР        | 60 HTTP/1.1 200 C           | )K (text/plain)                          |
| 826 44.45/5//                        | 192.168.1.101                                            | 204.9.163.166                                 | HITP        | 271 HTTP/1 1 200 C          | // pnr ? Tanguage=EN&pTug1n=F            |
| 835 45, 629833                       | 192.168.1.101                                            | 128.119.245.12                                | HTTP        | 489 GET /wireshark          | <pre>&lt;-labs/INTRO-wireshark-fil</pre> |
| 837 45.646802                        | 128.119.245.12                                           | 192.168.1.101                                 | HTTP        | 434 HTTP/1.1 200 C          | OK (text/html)                           |
| 838 45.670226                        | 192.168.1.101                                            | 128.119.245.12                                | HTTP        | 429 GET /favicon.i          | co HTTP/1.1                              |
| 839 45.687572                        | 128.119.245.12                                           | 192.168.1.101                                 | НТТР        | 564 HTTP/1.1 404 N          | lot Found (text/html)                    |
| 840 45.724273                        | 192.168.1.101                                            | 128.119.245.12                                | HTTP        | 459 GET /tavicon.i          | co HTTP/1.1                              |
| 841 45.739188                        | 128.119.243.12                                           | 128, 119, 245, 12                             | HTTP        | 459 GET /favicon i          | CO HTTP/1.1                              |
| 848 48.689680                        | 128.119.245.12                                           | 192.168.1.101                                 | HTTP        | 564 HTTP/1.1 404 N          | Not Found (text/html) -                  |
| 4                                    |                                                          | III                                           |             |                             | •                                        |
| Frame 835: 489 bytes on v            | wire (3912 bits). 489 bvt                                | es captured (3912 bit                         | ts)         |                             |                                          |
| 🗄 Ethernet II, Src: HonHail          | pr_0d:ca:8f (00:22:68:0d:                                | ca:8f), Dst: Cisco-L                          | i_45:1f:1b  | (00:22:6b:45:1f:1b)         |                                          |
| 🕀 Internet Protocol Version          | n 4, src: 192.168.1.101 (                                | (192.168.1.101), Dst:                         | 128.119.24  | 5.12 (128.119.245.12)       |                                          |
| Transmission Control Prot            | tocol, Src Port: 57522 (5                                | 7522), Dst Port: http                         | o (80), Seq | : 1, Ack: 1, Len: 435       |                                          |
| Hypertext Transfer Protoc            | COL<br>EPO-wirosbark_filo1_btml                          | HTTP/1 1\r\r                                  |             |                             |                                          |
| Host: gaia cs umass edu              | i\r\n                                                    |                                               |             |                             |                                          |
| User-Agent: Mozilla/5.0              | ) (Windows; U; Windows N⊺                                | 6.1; en-US; rv:1.9.2                          | 2.22) Gecko | /20110902 Firefox/3.6.22 (. | NET CLR 3.5.30729)\r\n                   |
| Accept: text/html,appl               | ication/xhtml+xml,applica                                | tion/xml;q=0.9,*/*;q                          | =0.8\r\n    |                             |                                          |
| Accept-Language: en-us               | ,en;q=0.5\r\n                                            |                                               |             |                             |                                          |
| Accept-Encoding: gzip,               | deflate\r\n                                              |                                               |             |                             |                                          |
| Accept-Charset: 150-88               | 59-1,utt-8;q=0./,*;q=0.//                                | r \n                                          |             |                             |                                          |
| Connection: keep-alive               | \r\n                                                     |                                               |             |                             |                                          |
| \r\n                                 | V. V.                                                    |                                               |             |                             |                                          |
| [Full request URI: htt               | <u>p://gaia.cs.umass.edu/wir</u>                         | eshark-labs/INTRO-wi                          | reshark-fil | <u>e1.html]</u>             |                                          |
|                                      |                                                          |                                               |             |                             |                                          |
|                                      |                                                          |                                               |             |                             |                                          |
|                                      |                                                          |                                               |             |                             |                                          |
|                                      |                                                          |                                               |             |                             |                                          |
| 0000 00 22 6b 45 1f 1b 00            | 22 68 0d ca 8f 08 00 45                                  | 00 "ke " b                                    | F           |                             |                                          |
| 0010 01 db 29 13 40 00 80            | 06 00 00 c0 a8 01 65 80                                  | 77).@e                                        | . W         |                             | <u></u>                                  |
| 0020 f5 0c e0 b2 00 50 ca            | 16 89 b3 d9 41 b1 83 50<br>45 54 20 2f 77 69 72 65       | 18PA<br>73 @)9 CE T /win                      | P.          |                             |                                          |
| 0040 68 61 72 6b 2d 6c 61            | 62 73 2f 49 4e 54 52 4f                                  | 2d hark-lab s/INTR                            | eo-         |                             | -                                        |
| Frame (frame), 489 bytes             | 72 66 2d 66 60 6c 65 21<br>Packets: 850 Displayed: 1     | 20 wipochap k file<br>32 Marked: 0 Dropped: 0 |             |                             | Profile: Default                         |

Figure 5: Wireshark window after step 9

#### What to hand in

The goal of this first lab was primarily to introduce you to Wireshark. The following questions will demonstrate that you've been able to get Wireshark up and running, and have explored some of its capabilities. Answer the following questions, based on your Wireshark experimentation:

- 1. List 3 different protocols that appear in the protocol column in the unfiltered packet-listing window in step 7 above.
- 2. How long did it take from when the HTTP GET message was sent until the HTTP OK reply was received? (By default, the value of the Time column in the packetlisting window is the amount of time, in seconds, since Wireshark tracing began. To display the Time field in time-of-day format, select the Wireshark *View* pull down menu, then select Time *Display Format*, then select *Time-of-day*.)
- 3. What is the Internet address of the gaia.cs.umass.edu (also known as www-net.cs.umass.edu)? What is the Internet address of your computer?
- 4. Print the two HTTP messages (GET and OK) referred to in question 2 above. To do so, select *Print* from the Wireshark *File* command menu, and select the *"Selected Packet Only"* and *"Print as displayed"* radial buttons, and then click OK.

## Wireshark Lab: HTTP v7.0

Supplement to *Computer Networking: A Top-Down Approach*, 7<sup>th</sup> ed., J.F. Kurose and K.W. Ross

*"Tell me and I forget. Show me and I remember. Involve me and I understand."* Chinese proverb

© 2005-2016, J.F Kurose and K.W. Ross, All Rights Reserved

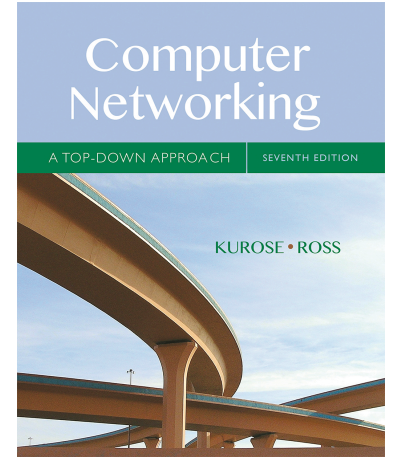

Having gotten our feet wet with the Wireshark packet sniffer in the introductory lab, we're now ready to use Wireshark to investigate protocols in operation. In this lab, we'll explore several aspects of the HTTP protocol: the basic GET/response interaction, HTTP message formats, retrieving large HTML files, retrieving HTML files with embedded objects, and HTTP authentication and security. Before beginning these labs, you might want to review Section 2.2 of the text.<sup>1</sup>

#### 1. The Basic HTTP GET/response interaction

Let's begin our exploration of HTTP by downloading a very simple HTML file - one that is very short, and contains no embedded objects. Do the following:

- 1. Start up your web browser.
- 2. Start up the Wireshark packet sniffer, as described in the Introductory lab (but don't yet begin packet capture). Enter "http" (just the letters, not the quotation marks) in the display-filter-specification window, so that only captured HTTP messages will be displayed later in the packet-listing window. (We're only interested in the HTTP protocol here, and don't want to see the clutter of all captured packets).
- 3. Wait a bit more than one minute (we'll see why shortly), and then begin Wireshark packet capture.
- 4. Enter the following to your browser <u>http://gaia.cs.umass.edu/wireshark-labs/HTTP-wireshark-file1.html</u> Your browser should display the very simple, one-line HTML file.
- 5. Stop Wireshark packet capture.

<sup>&</sup>lt;sup>1</sup> References to figures and sections are for the 7<sup>th</sup> edition of our text, *Computer Networks, A Top-down* Approach, 7<sup>th</sup> ed., J.F. Kurose and K.W. Ross, Addison-Wesley/Pearson, 2016.

Your Wireshark window should look similar to the window shown in Figure 1. If you are unable to run Wireshark on a live network connection, you can download a packet trace that was created when the steps above were followed.<sup>2</sup>

| 000                   | )                                             | 🔀 е                                      | n0 [Wireshark 1.6.7 (SVN Rev 4          | 1973 from /trunk-1  | .6)]               |                   |            |
|-----------------------|-----------------------------------------------|------------------------------------------|-----------------------------------------|---------------------|--------------------|-------------------|------------|
| <u>F</u> ile <u>F</u> | <u>E</u> dit <u>V</u> iew <u>G</u> o <u>(</u> | ⊇apture <u>A</u> nalyze <u>S</u> tatisti | cs Telephony <u>T</u> ools <u>I</u> nte | ernals <u>H</u> elp |                    |                   |            |
|                       | i 🕼 🐏 💓                                       | 🖿 🖬 🗶 😂 昌                                | 9. 🗢 🌳 🍄 🛃                              |                     | . ⊖, ₪, 砰∣ й       | 🕻 🗹 🍢 🐇           |            |
| Filter:               | http                                          |                                          | ▼ Expression C                          | lear Apply          |                    |                   |            |
| No.                   | Time                                          | Source                                   | Destination                             | Protocol Le         | ngth Info          |                   |            |
|                       | 73 3.738231                                   | 10.61.0.119                              | 128.119.245.12                          | HTTP                | 830 GET /wireshark | -labs/HTTP-wiresh | ark-file1. |
|                       | 92 3.924042                                   | 128.119.245.12                           | 10.61.0.119                             | HIIP                | 194 HTTP/1.0 200 C | )K (text/html)    |            |
|                       |                                               |                                          |                                         |                     |                    |                   |            |
| •                     |                                               |                                          |                                         |                     |                    |                   | )+         |
| ▶ Fram                | e 92: 194 bytes (                             | on wire (1552 bits), 194                 | oytes captured (1552 bits)              |                     |                    |                   | A          |
| ▷ Ethe                | rnet II, Src: Del                             | ll_33:56:b1 (00:1e:4f:33:                | 56:b1), Dst: Apple_05:24:9              | a (68:a8:6d:05:24   | 4:9a)              |                   |            |
| D Inte                | rnet Protocol Ver                             | rsion 4, Src: 128.119.245                | .12 (128.119.245.12), Dst:              | 10.61.0.119 (10.    | .61.0.119)         |                   |            |
| N Iran                | smission Control                              | Protocol, Src Port: http://www.amonte.   | (80), DST PORT: 63169 (63               | 169), Sed: 446, /   | ACK: /65, Len: 128 |                   |            |
|                       | rtext Transfer P                              | cotocol                                  | 443), #92(120)]                         |                     |                    |                   |            |
| D HT                  | TP/1 0 200 0K\r\                              | n                                        |                                         |                     |                    |                   |            |
| Da                    | te: Wed, 09 May                               | 2012 13:36:40 GMT\r\n                    |                                         |                     |                    |                   | U.         |
| Se                    | rver: Apache/2.2                              | .3 (CentOS)\r\n                          |                                         |                     |                    |                   |            |
| La                    | st-Modified: Wed                              | , 09 May 2012 13:36:01 GM                | T\r\n                                   |                     |                    |                   |            |
| ET                    | ag: "8734d-80-95                              | 817240"\r\n                              |                                         |                     |                    |                   |            |
| Ac                    | cept Ranges: byt                              | es\r\n                                   |                                         |                     |                    |                   | *          |
| 0000                  | antentilenath: 12                             | 00 10 4f 22 56 bl 08 00                  |                                         |                     |                    |                   |            |
| 0010                  |                                               |                                          |                                         |                     |                    |                   | Â          |
| 0020                  |                                               |                                          |                                         |                     |                    |                   |            |
| 0030                  |                                               |                                          | 40 c6 .s6h.@                            |                     |                    |                   |            |
| 0040                  |                                               |                                          | 27 76 ulations . You'v                  |                     |                    |                   | -          |
| 0060                  |                                               |                                          |                                         |                     |                    |                   |            |
| 0070                  |                                               |                                          |                                         | a                   |                    |                   | *          |
| Frame                 | (194 bytes) Rea                               | ssembled TCP (573 bytes)                 |                                         | -                   |                    |                   |            |
| 🔵 Fran                | me (frame), 194 b                             | oytes Packets: 196                       | ,<br>Displayed: 2 Marked: 0 Dr          | opped: 0            |                    | Profile: Default  |            |

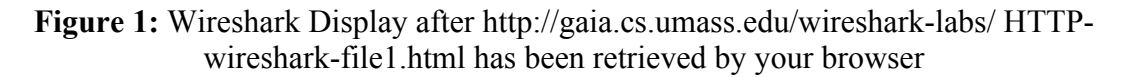

The example in Figure 1 shows in the packet-listing window that two HTTP messages were captured: the GET message (from your browser to the gaia.cs.umass.edu web server) and the response message from the server to your browser. The packet-contents window shows details of the selected message (in this case the HTTP OK message, which is highlighted in the packet-listing window). Recall that since the HTTP message was carried inside a TCP segment, which was carried inside an IP datagram, which was carried within an Ethernet frame, Wireshark displays the Frame, Ethernet, IP, and TCP packet information as well. We want to minimize the amount of non-HTTP data displayed (we're interested in HTTP here, and will be investigating these other protocols is later labs), so make sure the boxes at the far left of the Frame, Ethernet, IP and TCP information have a plus sign or a right-pointing triangle (which means there is hidden, undisplayed information), and the HTTP line has a minus sign or a down-pointing triangle (which means that all information about the HTTP message is displayed).

<sup>&</sup>lt;sup>2</sup> Download the zip file <u>http://gaia.cs.umass.edu/wireshark-labs/wireshark-traces.zip</u> and extract the file http-ethereal-trace-1. The traces in this zip file were collected by Wireshark running on one of the author's computers, while performing the steps indicated in the Wireshark lab. Once you have downloaded the trace, you can load it into Wireshark and view the trace using the *File* pull down menu, choosing *Open*, and then selecting the http-ethereal-trace-1 trace file. The resulting display should look similar to Figure 1. (The Wireshark user interface displays just a bit differently on different operating systems, and in different versions of Wireshark).

(*Note:* You should ignore any HTTP GET and response for favicon.ico. If you see a reference to this file, it is your browser automatically asking the server if it (the server) has a small icon file that should be displayed next to the displayed URL in your browser. We'll ignore references to this pesky file in this lab.).

By looking at the information in the HTTP GET and response messages, answer the following questions. When answering the following questions, you should print out the GET and response messages (see the introductory Wireshark lab for an explanation of how to do this) and indicate where in the message you've found the information that answers the following questions. When you hand in your assignment, annotate the output so that it's clear where in the output you're getting the information for your answer (e.g., for our classes, we ask that students markup paper copies with a pen, or annotate electronic copies with text in a colored font).

- 1. Is your browser running HTTP version 1.0 or 1.1? What version of HTTP is the server running?
- 2. What languages (if any) does your browser indicate that it can accept to the server?
- 3. What is the IP address of your computer? Of the gaia.cs.umass.edu server?
- 4. What is the status code returned from the server to your browser?
- 5. When was the HTML file that you are retrieving last modified at the server?
- 6. How many bytes of content are being returned to your browser?
- 7. By inspecting the raw data in the packet content window, do you see any headers within the data that are not displayed in the packet-listing window? If so, name one.

In your answer to question 5 above, you might have been surprised to find that the document you just retrieved was last modified within a minute before you downloaded the document. That's because (for this particular file), the gaia.cs.umass.edu server is setting the file's last-modified time to be the current time, and is doing so once per minute. Thus, if you wait a minute between accesses, the file will appear to have been recently modified, and hence your browser will download a "new" copy of the document.

#### 2. The HTTP CONDITIONAL GET/response interaction

Recall from Section 2.2.5 of the text, that most web browsers perform object caching and thus perform a conditional GET when retrieving an HTTP object. Before performing the steps below, make sure your browser's cache is empty. (To do this under Firefox, select *Tools->Clear Recent History* and check the Cache box, or for Internet Explorer, select *Tools->Internet Options->Delete File;* these actions will remove cached files from your browser's cache.) Now do the following:

- Start up your web browser, and make sure your browser's cache is cleared, as discussed above.
- Start up the Wireshark packet sniffer
- Enter the following URL into your browser <u>http://gaia.cs.umass.edu/wireshark-labs/HTTP-wireshark-file2.html</u> Your browser should display a very simple five-line HTML file.

- Quickly enter the same URL into your browser again (or simply select the refresh button on your browser)
- Stop Wireshark packet capture, and enter "http" in the display-filter-specification window, so that only captured HTTP messages will be displayed later in the packet-listing window.
- (*Note:* If you are unable to run Wireshark on a live network connection, you can use the http-ethereal-trace-2 packet trace to answer the questions below; see footnote 1. This trace file was gathered while performing the steps above on one of the author's computers.)

Answer the following questions:

- 8. Inspect the contents of the first HTTP GET request from your browser to the server. Do you see an "IF-MODIFIED-SINCE" line in the HTTP GET?
- 9. Inspect the contents of the server response. Did the server explicitly return the contents of the file? How can you tell?
- 10. Now inspect the contents of the second HTTP GET request from your browser to the server. Do you see an "IF-MODIFIED-SINCE:" line in the HTTP GET? If so, what information follows the "IF-MODIFIED-SINCE:" header?
- 11. What is the HTTP status code and phrase returned from the server in response to this second HTTP GET? Did the server explicitly return the contents of the file? Explain.

#### 3. Retrieving Long Documents

In our examples thus far, the documents retrieved have been simple and short HTML files. Let's next see what happens when we download a long HTML file. Do the following:

- Start up your web browser, and make sure your browser's cache is cleared, as discussed above.
- Start up the Wireshark packet sniffer
- Enter the following URL into your browser <u>http://gaia.cs.umass.edu/wireshark-labs/HTTP-wireshark-file3.html</u> Your browser should display the rather lengthy US Bill of Rights.
- Stop Wireshark packet capture, and enter "http" in the display-filter-specification window, so that only captured HTTP messages will be displayed.
- (*Note:* If you are unable to run Wireshark on a live network connection, you can use the http-ethereal-trace-3 packet trace to answer the questions below; see footnote 1. This trace file was gathered while performing the steps above on one of the author's computers.)

In the packet-listing window, you should see your HTTP GET message, followed by a multiple-packet TCP response to your HTTP GET request. This multiple-packet response deserves a bit of explanation. Recall from Section 2.2 (see Figure 2.9 in the text) that the HTTP response message consists of a status line, followed by header lines, followed by a blank line, followed by the entity body. In the case of our HTTP GET, the

entity body in the response is the *entire* requested HTML file. In our case here, the HTML file is rather long, and at 4500 bytes is too large to fit in one TCP packet. The single HTTP response message is thus broken into several pieces by TCP, with each piece being contained within a separate TCP segment (see Figure 1.24 in the text). In recent versions of Wireshark, Wireshark indicates each TCP segment as a separate packet, and the fact that the single HTTP response was fragmented across multiple TCP packets is indicated by the "TCP segment of a reassembled PDU" in the Info column of the Wireshark display. Earlier versions of Wireshark used the "Continuation" phrase to indicated that the entire content of an HTTP message was broken across multiple TCP segments.. We stress here that there is no "Continuation" message in HTTP!

Answer the following questions:

- 12. How many HTTP GET request messages did your browser send? Which packet number in the trace contains the GET message for the Bill or Rights?
- 13. Which packet number in the trace contains the status code and phrase associated with the response to the HTTP GET request?
- 14. What is the status code and phrase in the response?
- 15. How many data-containing TCP segments were needed to carry the single HTTP response and the text of the Bill of Rights?

#### 4. HTML Documents with Embedded Objects

Now that we've seen how Wireshark displays the captured packet traffic for large HTML files, we can look at what happens when your browser downloads a file with embedded objects, i.e., a file that includes other objects (in the example below, image files) that are stored on another server(s).

Do the following:

- Start up your web browser, and make sure your browser's cache is cleared, as discussed above.
- Start up the Wireshark packet sniffer
- Enter the following URL into your browser
   <u>http://gaia.cs.umass.edu/wireshark-labs/HTTP-wireshark-file4.html</u>
   Your browser should display a short HTML file with two images. These two
   images are referenced in the base HTML file. That is, the images themselves are
   not contained in the HTML; instead the URLs for the images are contained in the
   downloaded HTML file. As discussed in the textbook, your browser will have to
   retrieve these logos from the indicated web sites. Our publisher's logo is
   retrieved from the gaia.cs.umass.edu web site. The image of the cover for our 5<sup>th</sup>
   edition (one of our favorite covers) is stored at the caite.cs.umass.edu server.
   (These are two different web servers inside cs.umass.edu).
- Stop Wireshark packet capture, and enter "http" in the display-filter-specification window, so that only captured HTTP messages will be displayed.

• (*Note:* If you are unable to run Wireshark on a live network connection, you can use the http-ethereal-trace-4 packet trace to answer the questions below; see footnote 1. This trace file was gathered while performing the steps above on one of the author's computers.)

Answer the following questions:

- 16. How many HTTP GET request messages did your browser send? To which Internet addresses were these GET requests sent?
- 17. Can you tell whether your browser downloaded the two images serially, or whether they were downloaded from the two web sites in parallel? Explain.

#### 5 HTTP Authentication

Finally, let's try visiting a web site that is password-protected and examine the sequence of HTTP message exchanged for such a site. The URL

http://gaia.cs.umass.edu/wireshark-labs/protected\_pages/HTTP-wireshark-file5.html is password protected. The username is "wireshark-students" (without the quotes), and the password is "network" (again, without the quotes). So let's access this "secure" password-protected site. Do the following:

- Make sure your browser's cache is cleared, as discussed above, and close down your browser. Then, start up your browser
- Start up the Wireshark packet sniffer
- Enter the following URL into your browser <u>http://gaia.cs.umass.edu/wireshark-labs/protected\_pages/HTTP-wireshark-file5.html</u>

Type the requested user name and password into the pop up box.

- Stop Wireshark packet capture, and enter "http" in the display-filter-specification window, so that only captured HTTP messages will be displayed later in the packet-listing window.
- (*Note:* If you are unable to run Wireshark on a live network connection, you can use the http-ethereal-trace-5 packet trace to answer the questions below; see footnote 2. This trace file was gathered while performing the steps above on one of the author's computers.)

Now let's examine the Wireshark output. You might want to first read up on HTTP authentication by reviewing the easy-to-read material on "HTTP Access Authentication Framework" at <u>http://frontier.userland.com/stories/storyReader\$2159</u>

Answer the following questions:

- 18. What is the server's response (status code and phrase) in response to the initial HTTP GET message from your browser?
- 19. When your browser's sends the HTTP GET message for the second time, what new field is included in the HTTP GET message?

The username (wireshark-students) and password (network) that you entered are encoded in the string of characters (d2lyZXNoYXJrLXN0dWRlbnRzOm5ldHdvcms=) following

the "Authorization: Basic" header in the client's HTTP GET message. While it may appear that your username and password are encrypted, they are simply encoded in a format known as Base64 format. The username and password are *not* encrypted! To see this, go to <u>http://www.motobit.com/util/base64-decoder-encoder.asp</u> and enter the base64-encoded string d2lyZXNoYXJrLXN0dWRlbnRz and decode. *Voila!* You have translated from Base64 encoding to ASCII encoding, and thus should see your username! To view the password, enter the remainder of the string Om5ldHdvcms= and press decode. Since anyone can download a tool like Wireshark and sniff packets (not just their own) passing by their network adaptor, and anyone can translate from Base64 to ASCII (you just did it!), it should be clear to you that simple passwords on WWW sites are not secure unless additional measures are taken.

Fear not! As we will see in Chapter 8, there are ways to make WWW access more secure. However, we'll clearly need something that goes beyond the basic HTTP authentication framework!

## Wireshark Lab: DNS v7.0

Supplement to *Computer Networking: A Top-Down Approach*, 7<sup>th</sup> ed., J.F. Kurose and K.W. Ross

*"Tell me and I forget. Show me and I remember. Involve me and I understand."* Chinese proverb

© 2005-2016, J.F Kurose and K.W. Ross, All Rights Reserved

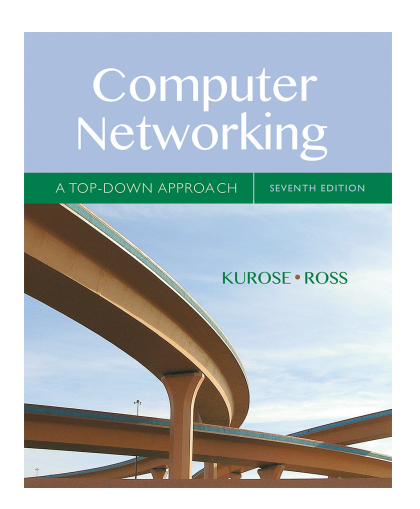

As described in Section 2.4 of the text<sup>1</sup>, the Domain Name System (DNS) translates hostnames to IP addresses, fulfilling a critical role in the Internet infrastructure. In this lab, we'll take a closer look at the client side of DNS. Recall that the client's role in the DNS is relatively simple – a client sends a *query* to its local DNS server, and receives a *response* back. As shown in Figures 2.19 and 2.20 in the textbook, much can go on "under the covers," invisible to the DNS clients, as the hierarchical DNS servers communicate with each other to either recursively or iteratively resolve the client's DNS query. From the DNS client's standpoint, however, the protocol is quite simple – a query is formulated to the local DNS server and a response is received from that server.

Before beginning this lab, you'll probably want to review DNS by reading Section 2.4 of the text. In particular, you may want to review the material on **local DNS servers**, **DNS caching**, **DNS records and messages**, and the **TYPE field** in the DNS record.

#### 1. nslookup

In this lab, we'll make extensive use of the *nslookup* tool, which is available in most Linux/Unix and Microsoft platforms today. To run *nslookup* in Linux/Unix, you just type the *nslookup* command on the command line. To run it in Windows, open the Command Prompt and run *nslookup* on the command line.

In it is most basic operation, *nslookup* tool allows the host running the tool to query any specified DNS server for a DNS record. The queried DNS server can be a root DNS server, a top-level-domain DNS server, an authoritative DNS server, or an intermediate DNS server (see the textbook for definitions of these terms). To accomplish this task, *nslookup* sends a DNS query to the specified DNS server, receives a DNS reply from that same DNS server, and displays the result.

<sup>&</sup>lt;sup>1</sup> References to figures and sections are for the 7<sup>th</sup> edition of our text, *Computer Networks, A Top-down Approach, 7<sup>th</sup> ed.,* J.F. Kurose and K.W. Ross, Addison-Wesley/Pearson, 2016.

The above screenshot shows the results of three independent *nslookup* commands (displayed in the Windows Command Prompt). In this example, the client host is located on the campus of Polytechnic University in Brooklyn, where the default local DNS server is dns-prime.poly.edu. When running *nslookup*, if no DNS server is specified, then *nslookup* sends the query to the default DNS server, which in this case is dns-prime.poly.edu. Consider the first command:

```
nslookup www.mit.edu
```

In words, this command is saying "please send me the IP address for the host www.mit.edu". As shown in the screenshot, the response from this command provides two pieces of information: (1) the name and IP address of the DNS server that provides the answer; and (2) the answer itself, which is the host name and IP address of www.mit.edu. Although the response came from the local DNS server at Polytechnic University, it is quite possible that this local DNS server iteratively contacted several other DNS servers to get the answer, as described in Section 2.4 of the textbook.

Now consider the second command:

```
nslookup -type=NS mit.edu
```

In this example, we have provided the option "-type=NS" and the domain "mit.edu". This causes *nslookup* to send a query for a type-NS record to the default local DNS server. In

words, the query is saying, "please send me the host names of the authoritative DNS for mit.edu". (When the –type option is not used, *nslookup* uses the default, which is to query for type A records.) The answer, displayed in the above screenshot, first indicates the DNS server that is providing the answer (which is the default local DNS server) along with three MIT nameservers. Each of these servers is indeed an authoritative DNS server for the hosts on the MIT campus. However, *nslookup* also indicates that the answer is "non-authoritative," meaning that this answer came from the cache of some server rather than from an authoritative DNS servers at MIT. (Even though the type-NS query generated by *nslookup* did not explicitly ask for the IP addresses, the local DNS server returned these "for free" and *nslookup* displays the result.)

Now finally consider the third command:

```
nslookup www.aiit.or.kr bitsy.mit.edu
```

In this example, we indicate that we want to the query sent to the DNS server bitsy.mit.edu rather than to the default DNS server (dns-prime.poly.edu). Thus, the query and reply transaction takes place directly between our querying host and bitsy.mit.edu. In this example, the DNS server bitsy.mit.edu provides the IP address of the host www.aiit.or.kr, which is a web server at the Advanced Institute of Information Technology (in Korea).

Now that we have gone through a few illustrative examples, you are perhaps wondering about the general syntax of *nslookup* commands. The syntax is:

nslookup -option1 -option2 host-to-find dns-server

In general, *nslookup* can be run with zero, one, two or more options. And as we have seen in the above examples, the dns-server is optional as well; if it is not supplied, the query is sent to the default local DNS server.

Now that we have provided an overview of *nslookup*, it is time for you to test drive it yourself. Do the following (and write down the results):

- 1. Run *nslookup* to obtain the IP address of a Web server in Asia. What is the IP address of that server?
- 2. Run *nslookup* to determine the authoritative DNS servers for a university in Europe.
- 3. Run *nslookup* so that one of the DNS servers obtained in Question 2 is queried for the mail servers for Yahoo! mail. What is its IP address?

#### 2. ipconfig

*ipconfig* (for Windows) and *ifconfig* (for Linux/Unix) are among the most useful little utilities in your host, especially for debugging network issues. Here we'll only describe

*ipconfig*, although the Linux/Unix *ifconfig* is very similar. *ipconfig* can be used to show your current TCP/IP information, including your address, DNS server addresses, adapter type and so on. For example, if you all this information about your host simply by entering

ipconfig \all

into the Command Prompt, as shown in the following screenshot.

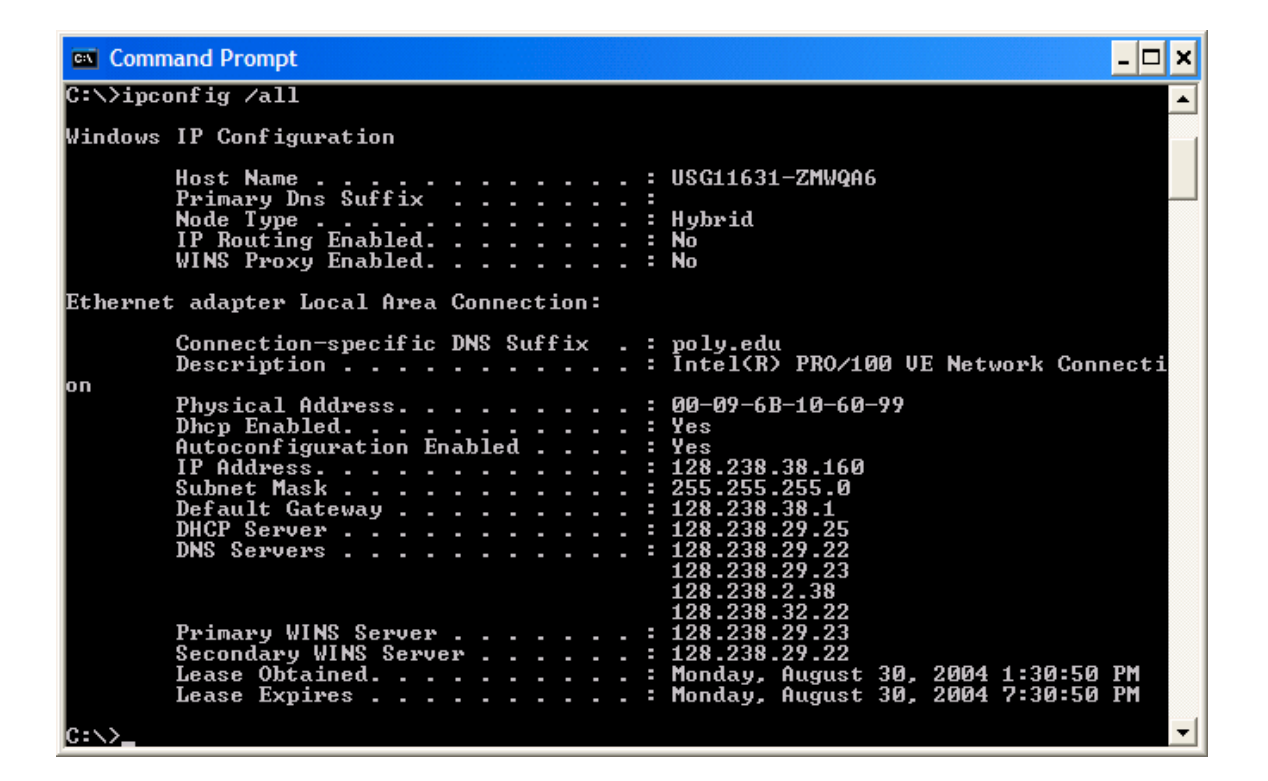

*ipconfig* is also very useful for managing the DNS information stored in your host. In Section 2.5 we learned that a host can cache DNS records it recently obtained. To see these cached records, after the prompt C: > provide the following command:

ipconfig /displaydns

Each entry shows the remaining Time to Live (TTL) in seconds. To clear the cache, enter

```
ipconfig /flushdns
```

Flushing the DNS cache clears all entries and reloads the entries from the hosts file.

#### 3. Tracing DNS with Wireshark

Now that we are familiar with *nslookup* and *ipconfig*, we're ready to get down to some serious business. Let's first capture the DNS packets that are generated by ordinary Websurfing activity.

- Use *ipconfig* to empty the DNS cache in your host.
- Open your browser and empty your browser cache. (With Internet Explorer, go to Tools menu and select Internet Options; then in the General tab select Delete Files.)
- Open Wireshark and enter "ip.addr == your\_IP\_address" into the filter, where you obtain your\_IP\_address with ipconfig. This filter removes all packets that neither originate nor are destined to your host.
- Start packet capture in Wireshark.
- With your browser, visit the Web page: http://www.ietf.org
- Stop packet capture.

If you are unable to run Wireshark on a live network connection, you can download a packet trace file that was captured while following the steps above on one of the author's computers<sup>2</sup>. Answer the following questions. Whenever possible, when answering a question below, you should hand in a printout of the packet(s) within the trace that you used to answer the question asked. Annotate the printout<sup>3</sup> to explain your answer. To print a packet, use *File->Print*, choose *Selected packet only*, choose *Packet summary line*, and select the minimum amount of packet detail that you need to answer the question.

- 4. Locate the DNS query and response messages. Are then sent over UDP or TCP?
- 5. What is the destination port for the DNS query message? What is the source port of DNS response message?
- 6. To what IP address is the DNS query message sent? Use ipconfig to determine the IP address of your local DNS server. Are these two IP addresses the same?
- 7. Examine the DNS query message. What "Type" of DNS query is it? Does the query message contain any "answers"?
- 8. Examine the DNS response message. How many "answers" are provided? What do each of these answers contain?

<sup>&</sup>lt;sup>2</sup> Download the zip file <u>http://gaia.cs.umass.edu/wireshark-labs/wireshark-traces.zip</u> and extract the file dnsethereal-trace-1. The traces in this zip file were collected by Wireshark running on one of the author's computers, while performing the steps indicated in the Wireshark lab. Once you have downloaded the trace, you can load it into Wireshark and view the trace using the *File* pull down menu, choosing *Open*, and then selecting the dns-ethereal-trace-1 trace file.

<sup>&</sup>lt;sup>3</sup> What do we mean by "annotate"? If you hand in a paper copy, please highlight where in the printout you've found the answer and add some text (preferably with a colored pen) noting what you found in what you 've highlight. If you hand in an electronic copy, it would be great if you could also highlight and annotate.

- 9. Consider the subsequent TCP SYN packet sent by your host. Does the destination IP address of the SYN packet correspond to any of the IP addresses provided in the DNS response message?
- 10. This web page contains images. Before retrieving each image, does your host issue new DNS queries?

Now let's play with  $nslookup^4$ .

- Start packet capture.
- Do an *nslookup* on www.mit.edu
- Stop packet capture.

You should get a trace that looks something like the following:

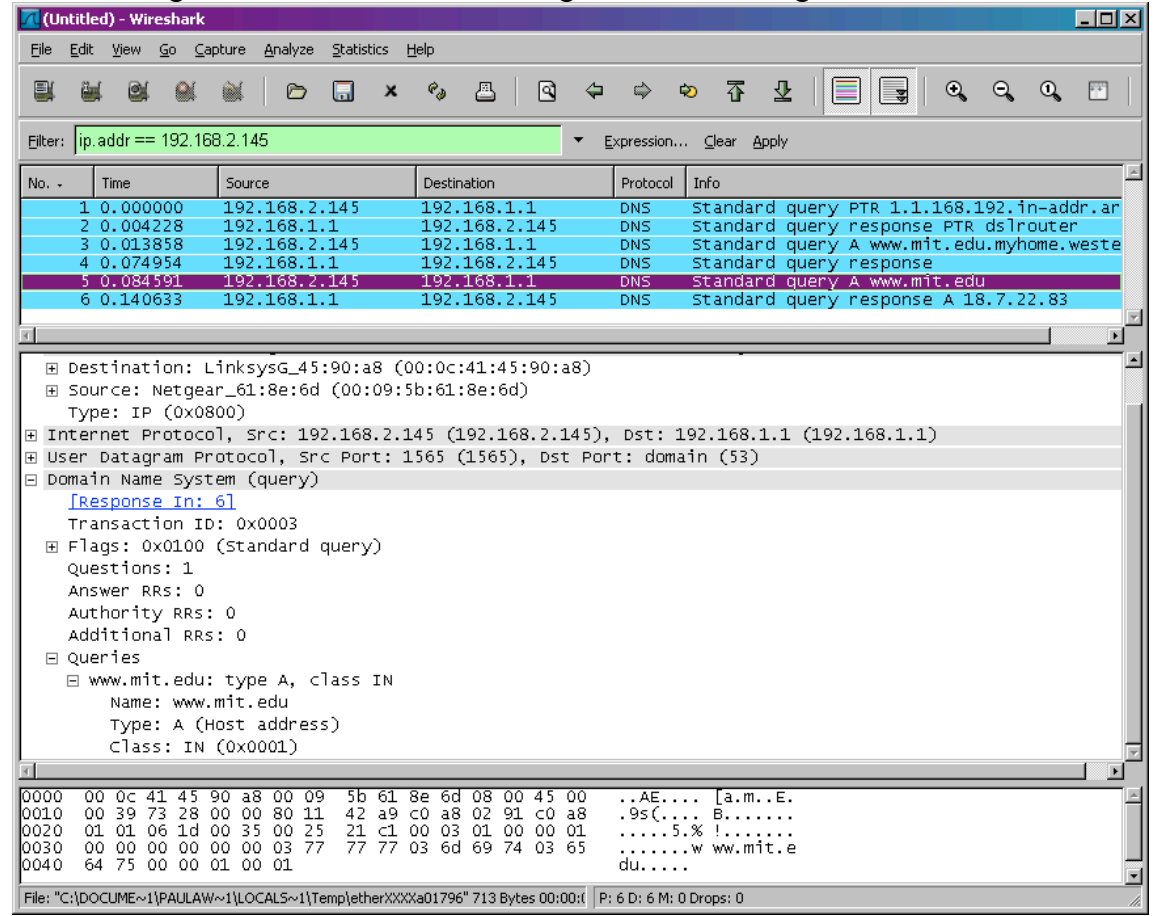

We see from the above screenshot that *nslookup* actually sent three DNS queries and received three DNS responses. For the purpose of this assignment, in answering the following questions, ignore the first two sets of queries/responses, as they are specific to *nslookup* and are not normally generated by standard Internet applications. You should instead focus on the last query and response messages.

<sup>&</sup>lt;sup>4</sup> If you are unable to run Wireshark and capture a trace file, use the trace file dns-ethereal-trace-2 in the zip file <u>http://gaia.cs.umass.edu/wireshark-labs/wireshark-traces.zip</u>

- 11. What is the destination port for the DNS query message? What is the source port of DNS response message?
- 12. To what IP address is the DNS query message sent? Is this the IP address of your default local DNS server?
- 13. Examine the DNS query message. What "Type" of DNS query is it? Does the query message contain any "answers"?
- 14. Examine the DNS response message. How many "answers" are provided? What do each of these answers contain?
- 15. Provide a screenshot.

Now repeat the previous experiment, but instead issue the command:

```
nslookup -type=NS mit.edu
```

Answer the following questions<sup>5</sup>:

- 16. To what IP address is the DNS query message sent? Is this the IP address of your default local DNS server?
- 17. Examine the DNS query message. What "Type" of DNS query is it? Does the query message contain any "answers"?
- 18. Examine the DNS response message. What MIT nameservers does the response message provide? Does this response message also provide the IP addresses of the MIT namesers?
- 19. Provide a screenshot.

Now repeat the previous experiment, but instead issue the command:

nslookup www.aiit.or.kr bitsy.mit.edu

Answer the following questions<sup>6</sup>:

- 20. To what IP address is the DNS query message sent? Is this the IP address of your default local DNS server? If not, what does the IP address correspond to?
- 21. Examine the DNS query message. What "Type" of DNS query is it? Does the query message contain any "answers"?
- 22. Examine the DNS response message. How many "answers" are provided? What does each of these answers contain?
- 23 Provide a screenshot

<sup>&</sup>lt;sup>5</sup> If you are unable to run Wireshark and capture a trace file, use the trace file dns-ethereal-trace-3 in the zip file <u>http://gaia.cs.umass.edu/wireshark-labs/wireshark-traces.zip</u> <sup>6</sup> If you are unable to run Wireshark and capture a trace file, use the trace file dns-ethereal-trace-4 in the

zip file http://gaia.cs.umass.edu/wireshark-labs/wireshark-traces.zip

## Wireshark Lab: TCP v7.0

Supplement to *Computer Networking: A Top-Down Approach*, 7<sup>th</sup> ed., J.F. Kurose and K.W. Ross

*"Tell me and I forget. Show me and I remember. Involve me and I understand."* Chinese proverb

© 2005-2016, J.F Kurose and K.W. Ross, All Rights Reserved

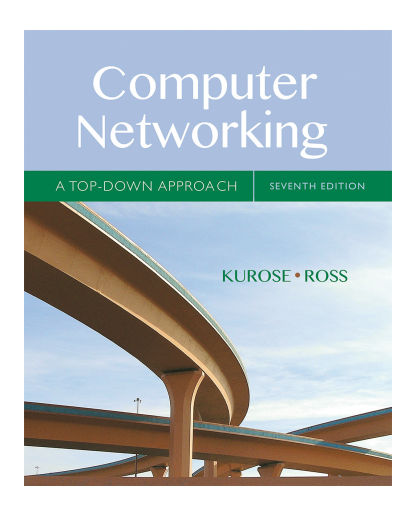

In this lab, we'll investigate the behavior of the celebrated TCP protocol in detail. We'll do so by analyzing a trace of the TCP segments sent and received in transferring a 150KB file (containing the text of Lewis Carrol's *Alice's Adventures in Wonderland*) from your computer to a remote server. We'll study TCP's use of sequence and acknowledgement numbers for providing reliable data transfer; we'll see TCP's congestion control algorithm – slow start and congestion avoidance – in action; and we'll look at TCP's receiver-advertised flow control mechanism. We'll also briefly consider TCP connection setup and we'll investigate the performance (throughput and round-trip time) of the TCP connection between your computer and the server.

Before beginning this lab, you'll probably want to review sections 3.5 and 3.7 in the text<sup>1</sup>.

## 1. Capturing a bulk TCP transfer from your computer to a remote server

Before beginning our exploration of TCP, we'll need to use Wireshark to obtain a packet trace of the TCP transfer of a file from your computer to a remote server. You'll do so by accessing a Web page that will allow you to enter the name of a file stored on your computer (which contains the ASCII text of *Alice in Wonderland*), and then transfer the file to a Web server using the HTTP POST method (see section 2.2.3 in the text). We're using the POST method rather than the GET method as we'd like to transfer a large amount of data *from* your computer to another computer. Of course, we'll be running Wireshark during this time to obtain the trace of the TCP segments sent and received from your computer.

<sup>&</sup>lt;sup>1</sup> References to figures and sections are for the 7<sup>th</sup> edition of our text, *Computer Networks, A Top-down* Approach, 7<sup>th</sup> ed., J.F. Kurose and K.W. Ross, Addison-Wesley/Pearson, 2016.

Do the following:

- Start up your web browser. Go the <u>http://gaia.cs.umass.edu/wireshark-labs/alice.txt</u> and retrieve an ASCII copy of *Alice in Wonderland*. Store this file somewhere on your computer.
- Next go to http://gaia.cs.umass.edu/wireshark-labs/TCP-wireshark-file1.html.
- You should see a screen that looks like:

| 🕲 Upload page for TCP Wireshark Lab - Mozilla Firefox                                                                                                    |                                                                                                    |
|----------------------------------------------------------------------------------------------------|----------------------------------------------------------------------------------------------------|
| <u>File Edit Vi</u> ew <u>G</u> o <u>B</u> ookmarks <u>T</u> ools <u>H</u> elp                                                                                                    |                                                                                                    |
| 🖕 🗸 🍦 🖉 🛞 🏠 🗋 http://gaia.cs.umass.edu/wireshark-labs/TCP-wireshark-fil                                                                                                    | e1.html 🔽 🙆 Go 💽                                                                                                    |
|                                                                                                    |                                                                                                    |
| G andrew appel programming - Google Search                                                                                                    |                                                                                                    |
| Upload page for TCP Wireshark Lab<br>Computer Networking: A Top Down Approach, 4th edition<br>Copyright 2007 J.F. Kurose and K.W. Ross, All Rights Reserved<br>If you have followed the instructions for the TCP Ethereal Lab, you have a                                               | already downloaded an ASCII copy of Alice and Wonderland from                                                                                                    |
| http://gaia.cs.umass.edu/ethereal-labs/alice.bt and you also already hav<br>your computer.<br>Click on the Browse button below to select the directory/file name for the<br>Browse                                                                                                    | e the Wireshark packet sniffer running and capturing packets on copy of alice.bt that is stored on your computer.                                                                                             |
| Once you have selected the file, click on the "Upload alice.bt file" button<br>an HTTP connection (using TCP) to the web server at gaia.cs.umass.ed<br>displayed indicating the the upload is complete. Then stop your Wiresha<br>of alice.bt from your computer to gaia.cs.umass.edu!! | below. This will cause your browser to send a copy of alice.bt over<br>u. After clicking on the button, wait until a short message is<br>rk packet sniffer - you're ready to begin analyzing the TCP transfer |
| Upload alice.txt file                                                                                                    |                                                                                                    |
| 🔀 Find: request 💿 Find Next 🕥 Find Previous 🚍 Highlight all 🗌 Match ca                                                                                                    | se                                                                                                    |
| Done                                                                                                    |                                                                                                    |

- Use the *Browse* button in this form to enter the name of the file (full path name) on your computer containing *Alice in Wonderland* (or do so manually). Don't yet press the "*Upload alice.txt file*" button.
- Now start up Wireshark and begin packet capture (*Capture->Start*) and then press *OK* on the Wireshark Packet Capture Options screen (we'll not need to select any options here).
- Returning to your browser, press the "*Upload alice.txt file*" button to upload the file to the gaia.cs.umass.edu server. Once the file has been uploaded, a short congratulations message will be displayed in your browser window.
- Stop Wireshark packet capture. Your Wireshark window should look similar to the window shown below.

| 00                                                | ⊖ ⊙ ⊙ ∑ tcp-ethereal-trace-1 [Wireshark 1.6.7 (SVN Rev 41973 from /trunk-1.6)] |                                             |                     |                   |                       |  |
|---------------------------------------------------|--------------------------------------------------------------------------------|---------------------------------------------|---------------------|-------------------|-----------------------|--|
| <u>F</u> ile <u>E</u> dit <u>V</u> iew <u>G</u> o | <u>C</u> apture <u>A</u> nalyze <u>S</u> ta                                    | tistics Telephony <u>T</u> ools <u>I</u> nt | ernals <u>H</u> elp |                   |                       |  |
|                                                   | i   🖿 🛃 🗙 😂 🖁                                                                  | ] I 🔍 🔶 🗼 🎺 🏹 🚽                             |                     | ⊕,⊖,ฃ,            | •                     |  |
| Filter: tcp                                       |                                                                                | ▼ Expression (                              | Clear Apply         |                   |                       |  |
| No. Time                                          | Source                                                                         | Destination                                 | Protocol            | Length Info       | 4                     |  |
| 20 0.306692                                       | 192.168.1.102                                                                  | 128.119.245.12                              | TCP                 | 1514 [TCP s       | egment of a reassem 👝 |  |
| 21 0.307571                                       | 192.168.1.102                                                                  | 128.119.245.12                              | TCP                 | 1514 [TCP s       | egment of a reassem U |  |
| 22 0.308699                                       | 192.168.1.102                                                                  | 128.119.245.12                              | TCP                 | 1514 [TCP s       | egment of a reassem   |  |
| 23 0.309553                                       | 192.168.1.102                                                                  | 128.119.245.12                              | TCP                 | 946 [TCP s        | egment of a reassem   |  |
| 24 0.356437                                       | 128.119.245.12                                                                 | 192.168.1.102                               | TCP                 | 60 http >         | health polling [AC    |  |
| 25 0.400164                                       | 128.119.245.12                                                                 | 192.168.1.102                               | TCP                 | 60 http >         | health polling [AC    |  |
| 26 0.448613                                       | 128.119.245.12                                                                 | 192.168.1.102                               | TCP                 | 60 http >         | health polling [AC    |  |
| 27 0.500029                                       | 128.119.245.12                                                                 | 192.168.1.102                               | TCP                 | 60 http >         | health-polling [AC    |  |
| 28 0.545052                                       | 128.119.245.12                                                                 | 192.168.1.102                               | TCP                 | 60 http >         | health polling [AC    |  |
| 29 0.5/641/                                       | 128.119.245.12                                                                 | 192.168.1.102                               | TCP                 | 60 nttp >         | nealth-polling [AC    |  |
| 30 0.576671                                       | 192.168.1.102                                                                  | 128.119.245.12                              | TCP                 | 1514 [TCP s       | egment of a reassem   |  |
| 32.0.578329                                       | 192 168 1 102                                                                  | 128 119 245 12                              | TCP                 | 1514 TCP s        | eqment of a reasser   |  |
| 4                                                 | 1021100111102                                                                  | 120111012.00112                             |                     |                   | ))                    |  |
| N Eramo 21 · 1514 byt                             | os on wire (12112 hite)                                                        | 1514 bytes centured (12112 k                | aite)               | _                 |                       |  |
| D Ethernet II Src.                                | Actionte 8a:70:1a (00:2                                                        | (12112) Det. LinkeyeG                       | da:af:73 (00:0      | 6.25.da.af.73)    | í I                   |  |
| ▼ Internet Protocol                               | Version 4. Src: 192.168                                                        | 1.102 (192.168.1.102). Dst:                 |                     | (128, 119, 245, 1 | 2)                    |  |
| Version: 4                                        | 10101011 1, 0101 1021100                                                       |                                             | 2011012.0112        | (1201110121011    | _,                    |  |
| Header length: 2                                  | 20 bytes                                                                       |                                             |                     |                   |                       |  |
| Differentiated S                                  | Services Field: 0x00 (DS                                                       | CP 0x00: Default; ECN: 0x00: I              | Not-ECT (Not EC     | N-Capable Tran    | sport))               |  |
| Total Length: 15                                  | 500                                                                            |                                             |                     |                   |                       |  |
| Identification:                                   | Oxle2f (7727)                                                                  |                                             |                     |                   |                       |  |
| ▷ Flags: 0x02 (Dor                                | n't Fragment)                                                                  |                                             |                     |                   | •                     |  |
| Fragment offset:                                  | : O                                                                            |                                             |                     |                   |                       |  |
| Time to live: 12                                  | 28                                                                             |                                             |                     |                   |                       |  |
| Protocol: TCP (6                                  | 5)                                                                             |                                             |                     |                   | Ť                     |  |
| 0000 00 06 25 da af                               | 73 00 20 e0 8a 70 la 0                                                         | 8 00 45 00%spE                              |                     |                   |                       |  |
| 0010 05 dc 1e 2f 40                               | 00 80 06 9f 5a c0 a8 0                                                         | 1 66 80 77/@Zf.                             | W                   |                   |                       |  |
| 0020 15 0c 04 89 00                               | 50 0d d6 4a dd 34 a2 7                                                         | 4 la 50 l0P J.4.t.P                         |                     |                   | •                     |  |
| 0040 65 61 74 20 64                               | 65 6c 69 67 68 74 20 6                                                         | ∠ 20 67 72                                  | f                   |                   | •                     |  |
| File: "/Users/kuro                                | se/Umass/ Packets:                                                             | 213 Displayed: 202 Marked: 0                | Load time: 0:0      | 0.009 Profil      | e: Default            |  |

If you are unable to run Wireshark on a live network connection, you can download a packet trace file that was captured while following the steps above on one of the author's computers<sup>2</sup>. You may well find it valuable to download this trace even if you've captured your own trace and use it, as well as your own trace, when you explore the questions below.

#### 2. A first look at the captured trace

Before analyzing the behavior of the TCP connection in detail, let's take a high level view of the trace.

• First, filter the packets displayed in the Wireshark window by entering "tcp" (lowercase, no quotes, and don't forget to press return after entering!) into the display filter specification window towards the top of the Wireshark window.

What you should see is series of TCP and HTTP messages between your computer and gaia.cs.umass.edu. You should see the initial three-way handshake containing a SYN message. You should see an HTTP POST message. Depending on the version of

<sup>&</sup>lt;sup>2</sup> Download the zip file <u>http://gaia.cs.umass.edu/wireshark-labs/wireshark-traces.zip</u> and extract the file tcpethereal-trace-1. The traces in this zip file were collected by Wireshark running on one of the author's computers, while performing the steps indicated in the Wireshark lab. Once you have downloaded the trace, you can load it into Wireshark and view the trace using the *File* pull down menu, choosing *Open*, and then selecting the tcp-ethereal-trace-1 trace file.

Wireshark you are using, you might see a series of "HTTP Continuation" messages being sent from your computer to gaia.cs.umass.edu. Recall from our discussion in the earlier HTTP Wireshark lab, that is no such thing as an HTTP Continuation message – this is Wireshark's way of indicating that there are multiple TCP segments being used to carry a single HTTP message. In more recent versions of Wireshark, you'll see "[TCP segment of a reassembled PDU]" in the Info column of the Wireshark display to indicate that this TCP segment contained data that belonged to an upper layer protocol message (in our case here, HTTP). You should also see TCP ACK segments being returned from gaia.cs.umass.edu to your computer.

Answer the following questions, by opening the Wireshark captured packet file *tcp-ethereal-trace-1* in <u>http://gaia.cs.umass.edu/wireshark-labs/wireshark-traces.zip</u> (that is download the trace and open that trace in Wireshark; see footnote 2). Whenever possible, when answering a question you should hand in a printout of the packet(s) within the trace that you used to answer the question asked. Annotate the printout<sup>3</sup> to explain your answer. To print a packet, use *File->Print*, choose *Selected packet only*, choose *Packet summary line*, and select the minimum amount of packet detail that you need to answer the question.

- 1. What is the IP address and TCP port number used by the client computer (source) that is transferring the file to gaia.cs.umass.edu? To answer this question, it's probably easiest to select an HTTP message and explore the details of the TCP packet used to carry this HTTP message, using the "details of the selected packet header window" (refer to Figure 2 in the "Getting Started with Wireshark" Lab if you're uncertain about the Wireshark windows.
- 2. What is the IP address of gaia.cs.umass.edu? On what port number is it sending and receiving TCP segments for this connection?

If you have been able to create your own trace, answer the following question:

3. What is the IP address and TCP port number used by your client computer (source) to transfer the file to gaia.cs.umass.edu?

Since this lab is about TCP rather than HTTP, let's change Wireshark's "listing of captured packets" window so that it shows information about the TCP segments containing the HTTP messages, rather than about the HTTP messages. To have Wireshark do this, select *Analyze->Enabled Protocols*. Then uncheck the HTTP box and select *OK*. You should now see a Wireshark window that looks like:

<sup>&</sup>lt;sup>3</sup> What do we mean by "annotate"? If you hand in a paper copy, please highlight where in the printout you've found the answer and add some text (preferably with a colored pen) noting what you found in what you 've highlight. If you hand in an electronic copy, it would be great if you could also highlight and annotate.

| 0                  | ⊖ ○ ○ X tcp-ethereal-trace-1 [Wireshark 1.6.7 (SVN Rev 41973 from /trunk-1.6)] |                                              |                                           |                      |                       |            |  |  |
|--------------------|--------------------------------------------------------------------------------|----------------------------------------------|-------------------------------------------|----------------------|-----------------------|------------|--|--|
| <u>F</u> ile       | <u>E</u> dit <u>V</u> iew <u>G</u> o (                                         | <u>C</u> apture <u>A</u> nalyze <u>S</u> tat | istics Telephony <u>T</u> ools <u>I</u> n | ternals <u>H</u> elp |                       |            |  |  |
|                    | a e e e                                                                        | 🖿 🛃 🗶 🍣 昌                                    | _   S_ 🔶 🖨 🕹                              |                      | ⊕ ⊝ ®    ₩ [          | ✓ •        |  |  |
| Filte              | Filter: tcp   Expression Clear Apply                                           |                                              |                                           |                      |                       |            |  |  |
| No.                | Time                                                                           | Source                                       | Destination                               | Protocol             | Length Info           | <u> </u>   |  |  |
|                    | 1 0.000000                                                                     | 192.168.1.102                                | 128.119.245.12                            | TCP                  | 62 health-polling >   | http [SY   |  |  |
|                    | 2 0.023172                                                                     | 128.119.245.12                               | 192.168.1.102                             | TCP                  | 62 http > health-po   | lling [SY  |  |  |
|                    | 3 0.023265                                                                     | 192.168.1.102                                | 128.119.245.12                            | TCP                  | 54 health-polling >   | http [AC   |  |  |
|                    | 4 0.026477                                                                     | 192.168.1.102                                | 128.119.245.12                            | TCP                  | 619 health-polling >  | http [PS   |  |  |
|                    | 5 0.041737                                                                     | 192.168.1.102                                | 128.119.245.12                            | TCP                  | 1514 health polling > | http [PS   |  |  |
|                    | 6 0.053937                                                                     | 128.119.245.12                               | 192.168.1.102                             | TCP                  | 60 http > health po   | Lling LAC  |  |  |
|                    | 7 0.054026                                                                     | 192.168.1.102                                | 128.119.245.12                            | TCP                  | 1514 health-polling > | http [AC   |  |  |
|                    | 8 0.054690                                                                     | 192.168.1.102                                | 128.119.245.12                            | TCP                  | 1514 health-polling > | http [AC   |  |  |
|                    | 9 0.077294                                                                     | 128.119.245.12                               | 192.168.1.102                             | TCP                  | 60 nttp > nealth-po   | Ling LAC   |  |  |
| _                  | 10 0.077405                                                                    | 192.168.1.102                                | 128.119.245.12                            | TCP                  | 1514 health polling > | http [AC   |  |  |
| _                  | 11 0.0/815/                                                                    | 192.168.1.102                                | 128.119.245.12                            | TCP                  | 1514 health-polling > | nttp [AC   |  |  |
| _                  | 12 0.124085                                                                    | 128.119.245.12                               | 192.168.1.102                             | TCP                  | 60 nttp > nealth-po   | Ling LAC   |  |  |
| _                  | 13 0.124185                                                                    | 192.168.1.102                                | 128.119.245.12                            | TCP                  | 1201 health-polling > | nttp [PS + |  |  |
|                    |                                                                                |                                              |                                           |                      |                       | 11         |  |  |
| D Fr               | ame 1: 62 bytes on                                                             | wire (496 bits), 62 by                       | tes captured (496 bits)                   |                      |                       | <u></u>    |  |  |
| ⊽ Etl              | ernet II, Src: Ac                                                              | tionte_8a:70:1a (00:20:                      | e0:8a:70:1a), Dst: LinksysG               | _da:af:73 (00:0      | 06:25:da:af:73)       |            |  |  |
| $\bigtriangledown$ | Destination: Links                                                             | ysC_da:at:73 (00:06:25                       | :da:at:73)                                |                      |                       |            |  |  |
|                    | Address: Linksys                                                               | G_da:at:73 (00:06:25:d                       | a:at:73)                                  |                      |                       |            |  |  |
|                    | 0                                                                              | = IG bit                                     | : Individual address (unica:              | st)                  |                       |            |  |  |
| _                  |                                                                                | = LG bit                                     | : Globally unique address (1              | factory default      | .)                    |            |  |  |
| $\bigtriangledown$ | Source: Actionte_8                                                             | a:/0:la (00:20:e0:8a:/0                      | 0:1a)                                     |                      |                       |            |  |  |
|                    | Address: Actiont                                                               | :e_8a:/0:1a (00:20:e0:8                      | a:/0:la)                                  | - + \                |                       |            |  |  |
|                    |                                                                                | = IG bit                                     | : Individual address (unicas              | ST)<br>(             |                       | -          |  |  |
|                    |                                                                                | = LG bit                                     | : Globally unique address (1              | ractory default      | :)                    |            |  |  |
| 0000               | 00 06 25 da af 73                                                              | 3 00 20 e0 8a 70 la 08                       | 00 45 00%spE                              |                      |                       |            |  |  |
| 0010               | f5 0c 04 89 00 50                                                              | ) 80 06 as 18 c0 a8 01                       | 00 70 02 P                                | . w                  |                       |            |  |  |
| 0030               | 40 00 f6 e9 00 00                                                              | 02 04 05 b4 01 01 04                         | 02 @                                      | •                    |                       |            |  |  |
|                    |                                                                                |                                              | -                                         |                      |                       |            |  |  |
|                    |                                                                                |                                              |                                           |                      |                       |            |  |  |

● File: "/Users/kurose/Umass/... #Packets: 213 Displayed: 202 Marked: 0 Load time: 0:00.011 #Profile: Default

This is what we're looking for - a series of TCP segments sent between your computer and gaia.cs.umass.edu. We will use the packet trace that you have captured (and/or the packet trace *tcp-ethereal-trace-1* in <u>http://gaia.cs.umass.edu/wireshark-labs/wireshark-traces.zip</u>; see earlier footnote) to study TCP behavior in the rest of this lab.

#### 3. TCP Basics

Answer the following questions for the TCP segments:

- 4. What is the sequence number of the TCP SYN segment that is used to initiate the TCP connection between the client computer and gaia.cs.umass.edu? What is it in the segment that identifies the segment as a SYN segment?
- 5. What is the sequence number of the SYNACK segment sent by gaia.cs.umass.edu to the client computer in reply to the SYN? What is the value of the Acknowledgement field in the SYNACK segment? How did gaia.cs.umass.edu determine that value? What is it in the segment that identifies the segment as a SYNACK segment?
- 6. What is the sequence number of the TCP segment containing the HTTP POST command? Note that in order to find the POST command, you'll need to dig into the packet content field at the bottom of the Wireshark window, looking for a segment with a "POST" within its DATA field.
- 7. Consider the TCP segment containing the HTTP POST as the first segment in the TCP connection. What are the sequence numbers of the first six segments in the

TCP connection (including the segment containing the HTTP POST)? At what time was each segment sent? When was the ACK for each segment received? Given the difference between when each TCP segment was sent, and when its acknowledgement was received, what is the RTT value for each of the six segments? What is the EstimatedRTT value (see Section 3.5.3, page 242 in text) after the receipt of each ACK? Assume that the value of the EstimatedRTT is equal to the measured RTT for the first segment, and then is computed using the EstimatedRTT equation on page 242 for all subsequent segments.

*Note:* Wireshark has a nice feature that allows you to plot the RTT for each of the TCP segments sent. Select a TCP segment in the "listing of captured packets" window that is being sent from the client to the gaia.cs.umass.edu server. Then select: *Statistics->TCP Stream Graph->Round Trip Time Graph*.

- 8. What is the length of each of the first six TCP segments?<sup>4</sup>
- 9. What is the minimum amount of available buffer space advertised at the received for the entire trace? Does the lack of receiver buffer space ever throttle the sender?
- 10. Are there any retransmitted segments in the trace file? What did you check for (in the trace) in order to answer this question?
- 11. How much data does the receiver typically acknowledge in an ACK? Can you identify cases where the receiver is ACKing every other received segment (see Table 3.2 on page 250 in the text).
- 12. What is the throughput (bytes transferred per unit time) for the TCP connection? Explain how you calculated this value.

<sup>&</sup>lt;sup>4</sup> The TCP segments in the tcp-ethereal-trace-1 trace file are all less that 1460 bytes. This is because the computer on which the trace was gathered has an Ethernet card that limits the length of the maximum IP packet to 1500 bytes (40 bytes of TCP/IP header data and 1460 bytes of TCP payload). This 1500 byte value is the standard maximum length allowed by Ethernet. If your trace indicates a TCP length greater than 1500 bytes, and your computer is using an Ethernet connection, then Wireshark is reporting the wrong TCP segment length; it will likely also show only one large TCP segment rather than multiple smaller segments. Your computer is indeed probably sending multiple smaller segments, as indicated by the ACKs it receives. This inconsistency in reported segment lengths is due to the interaction between the Ethernet driver and the Wireshark software. We recommend that if you have this inconsistency, that you perform this lab using the provided trace file.

#### 4. TCP congestion control in action

Let's now examine the amount of data sent per unit time from the client to the server. Rather than (tediously!) calculating this from the raw data in the Wireshark window, we'll use one of Wireshark's TCP graphing utilities - *Time-Sequence-Graph(Stevens)* - to plot out data.

 Select a TCP segment in the Wireshark's "listing of captured-packets" window. Then select the menu : *Statistics->TCP Stream Graph-> Time-Sequence-Graph(Stevens)*. You should see a plot that looks similar to the following plot, which was created from the captured packets in the packet trace *tcp-ethereal-trace-1* in <a href="http://gaia.cs.umass.edu/wireshark-labs/wireshark-traces.zip">http://gaia.cs.umass.edu/wireshark-labs/wireshark-traces.zip</a> (see earlier footnote ):

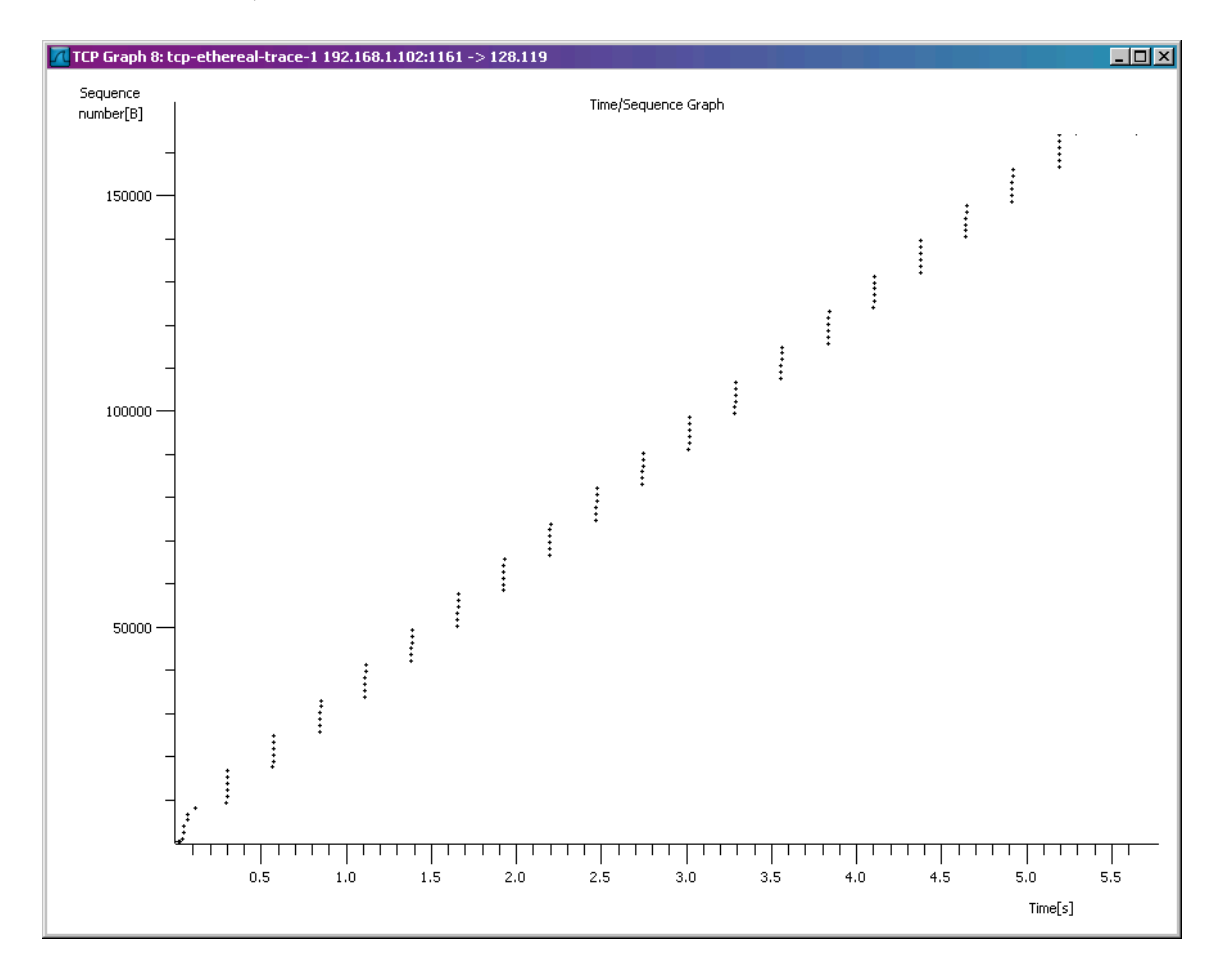

Here, each dot represents a TCP segment sent, plotting the sequence number of the segment versus the time at which it was sent. Note that a set of dots stacked above each other represents a series of packets that were sent back-to-back by the sender. Answer the following questions for the TCP segments the packet trace *tcp-ethereal-trace-1* in <u>http://gaia.cs.umass.edu/wireshark-labs/wireshark-traces.zip</u>

- 13. Use the *Time-Sequence-Graph(Stevens*) plotting tool to view the sequence number versus time plot of segments being sent from the client to the gaia.cs.umass.edu server. Can you identify where TCP's slowstart phase begins and ends, and where congestion avoidance takes over? Comment on ways in which the measured data differs from the idealized behavior of TCP that we've studied in the text.
- 14. Answer each of two questions above for the trace that you have gathered when you transferred a file from your computer to gaia.cs.umass.edu

## Wireshark Lab: IP v7.0

Supplement to *Computer Networking: A Top-Down Approach*, 7<sup>th</sup> ed., J.F. Kurose and K.W. Ross

*"Tell me and I forget. Show me and I remember. Involve me and I understand."* Chinese proverb

© 2005-2016, J.F Kurose and K.W. Ross, All Rights Reserved

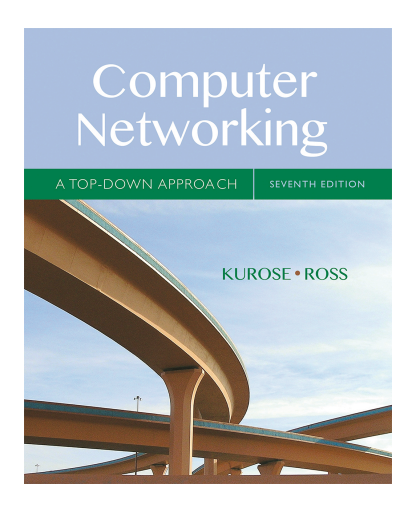

In this lab, we'll investigate the IP protocol, focusing on the IP datagram. We'll do so by analyzing a trace of IP datagrams sent and received by an execution of the traceroute program (the traceroute program itself is explored in more detail in the Wireshark ICMP lab). We'll investigate the various fields in the IP datagram, and study IP fragmentation in detail.

Before beginning this lab, you'll probably want to review sections 1.4.3 in the text<sup>1</sup> and section 3.4 of RFC 2151 [ftp://ftp.rfc-editor.org/in-notes/rfc2151.txt] to update yourself on the operation of the traceroute program. You'll also want to read Section 4.3 in the text, and probably also have RFC 791 [ftp://ftp.rfc-editor.org/in-notes/rfc791.txt] on hand as well, for a discussion of the IP protocol.

#### 1. Capturing packets from an execution of traceroute

In order to generate a trace of IP datagrams for this lab, we'll use the traceroute program to send datagrams of different sizes towards some destination, X. Recall that traceroute operates by first sending one or more datagrams with the time-to-live (TTL) field in the IP header set to 1; it then sends a series of one or more datagrams towards the same destination with a TTL value of 2; it then sends a series of datagrams towards the same destination with a TTL value of 3; and so on. Recall that a router must decrement the TTL in each received datagram by 1 (actually, RFC 791 says that the router must decrement the TTL by *at least* one). If the TTL reaches 0, the router returns an ICMP message (type 11 - TTL-exceeded) to the sending host. As a result of this behavior, a datagram with a TTL of 1 (sent by the host executing traceroute) will cause the router one hop away from the sender to send an ICMP TTL-exceeded message back to the sender; the datagram sent with a TTL of 2 will cause the router two hops

<sup>&</sup>lt;sup>1</sup> References to figures and sections are for the 7<sup>th</sup> edition of our text, *Computer Networks, A Top-down Approach, 7<sup>th</sup> ed., J.F. Kurose and K.W. Ross, Addison-Wesley/Pearson, 2016.* 

away to send an ICMP message back to the sender; the datagram sent with a TTL of 3 will cause the router three hops away to send an ICMP message back to the sender; and so on. In this manner, the host executing traceroute can learn the identities of the routers between itself and destination X by looking at the source IP addresses in the datagrams containing the ICMP TTL-exceeded messages.

We'll want to run traceroute and have it send datagrams of various lengths.

- Windows. The tracert program (used for our ICMP Wireshark lab) provided with Windows does not allow one to change the size of the ICMP echo request (ping) message sent by the tracert program. A nicer Windows traceroute program is *pingplotter*, available both in free version and shareware versions at <a href="http://www.pingplotter.com">http://www.pingplotter.com</a>. Download and install *pingplotter*, and test it out by performing a few traceroutes to your favorite sites. The size of the ICMP echo request message can be explicitly set in *pingplotter* by selecting the menu item *Edit-> Options->Packet Options* and then filling in the *Packet Size* field. The default packet size is 56 bytes. Once *pingplotter* has sent a series of packets with the increasing TTL values, it restarts the sending process again with a TTL of 1, after waiting *Trace Interval* amount of time. The value of *Trace Interval* and the number of intervals can be explicitly set in *pingplotter*.
- Linux/Unix/MacOS. With the Unix/MacOS traceroute command, the size of the UDP datagram sent towards the destination can be explicitly set by indicating the number of bytes in the datagram; this value is entered in the traceroute command line immediately after the name or address of the destination. For example, to send traceroute datagrams of 2000 bytes towards gaia.cs.umass.edu, the command would be:

%traceroute gaia.cs.umass.edu 2000

Do the following:

- Start up Wireshark and begin packet capture (*Capture->Start*) and then press *OK* on the Wireshark Packet Capture Options screen (we'll not need to select any options here).
- If you are using a Windows platform, start up *pingplotter* and enter the name of a target destination in the "Address to Trace Window." Enter 3 in the "# of times to Trace" field, so you don't gather too much data. Select the menu item *Edit-*>*Advanced Options->Packet Options* and enter a value of 56 in the *Packet Size* field and then press OK. Then press the Trace button. You should see a *pingplotter* window that looks something like this:

| 💏 gaia.cs.umass.edu - Ping Plo                                                                                                    | tter                                                                                                    |                                                                                                    |                                                                                                    |  |  |  |
|----------------------------------------------------------------------------------------------------|----------------------------------------------------------------------------------------------------|----------------------------------------------------------------------------------------------------|----------------------------------------------------------------------------------------------------|--|--|--|
| File Edit View Help                                                                                                    |                                                                                                    |                                                                                                    |                                                                                                    |  |  |  |
| Address to Trace:                                                                                                    | Target Name: gaia.cs.umass.edu                                                                                                    |                                                                                                    | 0-200                                                                                                    |  |  |  |
| gaia.cs.umass.edu                                                                                                    | IP: 128.119.245.12 201-500                                                                                                    |                                                                                                    |                                                                                                    |  |  |  |
| gala.cs.umass.edu<br>www.smth.edu<br>newworld.cs.umass.edu<br>www.aol.com<br>128.119.240.19<br>www.tucows.com<br>www.pingplotter.com | Sample set line:         b)22/2004 9:57:07 PM - 8)22/2004 9:57:09 PM           Hop         PL%         IP         DNSName           1         10.216.228.1 | Avg         Cur           13         13         0           11         11         1           13         14         1           13         14         1           13         14         1           15         17         2           20         17         2           22         23         1           19         20         20 | Graph 33                                                                                                    |  |  |  |
| Sampling<br># of times to trace: 3<br>Trace Interval: 1 second<br>Statistics<br>Samples to include: 11<br>Resume                     | 128 119.3.163<br>23<br>0<br>gala.os.umass.edu (128.119.246.12)<br>21<br>0<br>0 0/54p<br>0/54p<br>0/54p                                                     | 9.55p                                                                                                    | Graph time = 5 minutes<br>30%<br>9!56p<br>Graph time = 6 minutes<br>30%<br>9!57p<br>9!57p<br>9!56p<br>9!57p |  |  |  |

Next, send a set of datagrams with a longer length, by selecting *Edit->Advanced Options->Packet Options* and enter a value of 2000 in the *Packet Size* field and then press OK. Then press the Resume button.

Finally, send a set of datagrams with a longer length, by selecting *Edit-*>*Advanced Options-*>*Packet Options* and enter a value of 3500 in the *Packet Size* field and then press OK. Then press the Resume button.

Stop Wireshark tracing.

• If you are using a Unix or Mac platform, enter three traceroute commands, one with a length of 56 bytes, one with a length of 2000 bytes, and one with a length of 3500 bytes.

Stop Wireshark tracing.

If you are unable to run Wireshark on a live network connection, you can download a packet trace file that was captured while following the steps above on one of the author's Windows computers<sup>2</sup>. You may well find it valuable to download this trace even if you've captured your own trace and use it, as well as your own trace, when you explore the questions below.

<sup>&</sup>lt;sup>2</sup> Download the zip file <u>http://gaia.cs.umass.edu/wireshark-labs/wireshark-traces.zip</u> and extract the file *ip-ethereal-trace-1*. The traces in this zip file were collected by Wireshark running on one of the author's computers, while performing the steps indicated in the Wireshark lab. Once you have downloaded the trace, you can load it into Wireshark and view the trace using the *File* pull down menu, choosing *Open*, and then selecting the ip-ethereal-trace-1 trace file.

#### 2. A look at the captured trace

In your trace, you should be able to see the series of ICMP Echo Request (in the case of Windows machine) or the UDP segment (in the case of Unix) sent by your computer and the ICMP TTL-exceeded messages returned to your computer by the intermediate routers. In the questions below, we'll assume you are using a Windows machine; the corresponding questions for the case of a Unix machine should be clear. Whenever possible, when answering a question below you should hand in a printout of the packet(s) within the trace that you used to answer the question asked. When you hand in your assignment, annotate the output so that it's clear where in the output you're getting the information for your answer (e.g., for our classes, we ask that students markup paper copies with a pen, or annotate electronic copies with text in a colored font). To print a packet, use *File->Print*, choose *Selected packet only*, choose *Packet summary line*, and select the minimum amount of packet detail that you need to answer the question.

1. Select the first ICMP Echo Request message sent by your computer, and expand the Internet Protocol part of the packet in the packet details window.

| 0 0                                                                                                    | ● ○ ○                                                                 |                              |                   |                                                   |            |  |  |  |
|----------------------------------------------------------------------------------------------------|-----------------------------------------------------------------------|------------------------------|-------------------|---------------------------------------------------|------------|--|--|--|
| <u>File Edit View Go</u> Capture Analyze <u>S</u> tatistics Telephony <u>T</u> ools <u>I</u> nternals <u>H</u> elp |                                                                       |                              |                   |                                                   |            |  |  |  |
| 🗐 🖷 🗟 🗑 🖗                                                                                                    | 🖳 🏭 🏩 🏩   🔚 🖾 🗶 🤤 📇   9, 🗢 🌩 🐳 🛧 🛃   🗐 🗐   9, 9, 9, 19   羅 M ங %   13 |                              |                   |                                                   |            |  |  |  |
| Filter:                                                                                                    |                                                                       | ▼ Expression                 | Clear Apply       |                                                   |            |  |  |  |
| No. Time                                                                                                    | Source                                                                | Destination                  | Protocol          | _ength Info                                       | 4          |  |  |  |
| 1 0.000000                                                                                                    | Telebit_73:8d:ce                                                      | Broadcast                    | ARP               | 60 Who has 192.168.1.117? Tell 192.168.1.104      |            |  |  |  |
| 2 4.866867                                                                                                    | 192.168.1.100                                                         | 192.168.1.1                  | UDP               | 174 Source port: 30955 Destination port: ssdp     |            |  |  |  |
| 3 4.868147                                                                                                    | 192.168.1.100                                                         | 192.168.1.1                  | UDP               | 175 Source port: 30955 Destination port: ssdp     |            |  |  |  |
| 4 5.363536                                                                                                    | 192.168.1.100                                                         | 192.168.1.1                  | UDP               | 174 Source port: 30955 Destination port: ssdp     |            |  |  |  |
| 5 5.364799                                                                                                    | 192.168.1.100                                                         | 192.168.1.1                  | UDP               | 175 Source port: 30955 Destination port: ssdp     |            |  |  |  |
| 6 5.864428                                                                                                    | 192.168.1.100                                                         | 192.168.1.1                  | UDP               | 174 Source port: 30955 Destination port: ssdp     |            |  |  |  |
| 7 5.865461                                                                                                    | 192.168.1.100                                                         | 192.168.1.1                  | UDP               | 175 Source port: 30955 Destination port: ssdp     |            |  |  |  |
| 8 6.163045                                                                                                    | 192.168.1.102                                                         | 128.59.23.100                | ICMP              | 98 Echo (ping) request id=0x0300, seq=20483/848,  | ttl=1      |  |  |  |
| 9 6.176826                                                                                                    | 10.216.228.1                                                          | 192.168.1.102                | ICMP              | 70 Time-to-live exceeded (Time to live exceeded i | n transit) |  |  |  |
| 10 6.188629                                                                                                    | 192.168.1.102                                                         | 128.59.23.100                | ICMP              | 98 Echo (ping) request id=0x0300, seq=20739/849,  | ttl=2      |  |  |  |
| 11 6.202957                                                                                                    | 24.218.0.153                                                          | 192.168.1.102                | ICMP              | 70 Time-to-live exceeded (Time to live exceeded i | n transıt) |  |  |  |
| 12 6.208597                                                                                                    | 192.168.1.102                                                         | 128.59.23.100                | ICMP              | 98 Echo (ping) request id=0x0300, seq=20995/850,  | ttl=3      |  |  |  |
| 13 6.234505                                                                                                    | 24.128.190.197                                                        | 192.168.1.102                | ICMP              | /O lime-to-live exceeded (lime to live exceeded 1 | n chansud) |  |  |  |
| 4                                                                                                    |                                                                       |                              |                   |                                                   |            |  |  |  |
| Frame 8: 98 bytes of                                                                                               | on wire (784 bits), 98 b                                              | ytes captured (784 bits)     |                   |                                                   |            |  |  |  |
| Ethernet II, Src: /                                                                                                | Actionte_8a:70:1a (00:20                                              | :e0:8a:70:1a), Dst: LinksysG | _da:at:73 (00:00  | ::25:da:af:73)                                    |            |  |  |  |
| ✓ Internet Protocol \                                                                                              | Version 4, Src: 192.168.                                              | 1.102 (192.168.1.102), Dst:  | 128,59,23,100 (.  | 28.59.23.100)                                     |            |  |  |  |
| Version: 4                                                                                                    | 0. hutan                                                              |                              |                   |                                                   |            |  |  |  |
| N Differentiated S                                                                                                 | o bytes<br>envices Field: 0x00 (DS)                                   | D 0x00, Default, ECN, 0x00,  | Not ECT (Not EC   | (Capable Transport))                              |            |  |  |  |
| Total Length: 84                                                                                                   | ervices Field. 0x00 (DS                                               | P 0x00. Default, Ech. 0x00.  | NOL-ECI (NOL EC   | (-capable fraisport)                              | 4          |  |  |  |
| Identification:                                                                                                    | ovasyo (13008)                                                        |                              |                   |                                                   |            |  |  |  |
| b Elags: 0x00                                                                                                    | 0x3200 (13000)                                                        |                              |                   |                                                   |            |  |  |  |
| Fragment offset:                                                                                                   | 0                                                                     |                              |                   |                                                   |            |  |  |  |
|                                                                                                    | -                                                                     |                              |                   |                                                   |            |  |  |  |
| 2000 00 06 25 da at                                                                                                |                                                                       | коо 45 00                    |                   |                                                   | â          |  |  |  |
|                                                                                                    |                                                                       |                              |                   |                                                   |            |  |  |  |
| <b>0030</b> aa aa aa aa                                                                                            |                                                                       |                              |                   |                                                   |            |  |  |  |
| 0040 aa aa aa aa aa                                                                                                |                                                                       |                              |                   |                                                   |            |  |  |  |
|                                                                                                    |                                                                       |                              |                   |                                                   | 2          |  |  |  |
|                                                                                                    | 1                                                                     |                              |                   | 4                                                 |            |  |  |  |
| ⊎]Frame (frame), 98                                                                                                | bytes 🔄 Packets: 3                                                    | 80 Displayed: 380 Marked: 0  | ) Load time: 0:00 | ).006 Profile: E                                  | Default    |  |  |  |

What is the IP address of your computer?

- 2. Within the IP packet header, what is the value in the upper layer protocol field?
- 3. How many bytes are in the IP header? How many bytes are in the payload *of the IP datagram*? Explain how you determined the number of payload bytes.
- 4. Has this IP datagram been fragmented? Explain how you determined whether or not the datagram has been fragmented.

Next, sort the traced packets according to IP source address by clicking on the *Source* column header; a small downward pointing arrow should appear next to the word *Source*. If the arrow points up, click on the *Source* column header again. Select the first ICMP Echo Request message sent by your computer, and expand the Internet Protocol portion in the "details of selected packet header" window. In the "listing of captured packets" window, you should see all of the subsequent ICMP messages (perhaps with additional interspersed packets sent by other protocols running on your computer) below this first ICMP. Use the down arrow to move through the ICMP messages sent by your computer.

- 5. Which fields in the IP datagram *always* change from one datagram to the next within this series of ICMP messages sent by your computer?
- 6. Which fields stay constant? Which of the fields *must* stay constant? Which fields must change? Why?
- 7. Describe the pattern you see in the values in the Identification field of the IP datagram

Next (with the packets still sorted by source address) find the series of ICMP TTLexceeded replies sent to your computer by the nearest (first hop) router.

- 8. What is the value in the Identification field and the TTL field?
- 9. Do these values remain unchanged for all of the ICMP TTL-exceeded replies sent to your computer by the nearest (first hop) router? Why?

#### Fragmentation

Sort the packet listing according to time again by clicking on the *Time* column.

- 10. Find the first ICMP Echo Request message that was sent by your computer after you changed the *Packet Size* in *pingplotter* to be 2000. Has that message been fragmented across more than one IP datagram? [Note: if you find your packet has not been fragmented, you should download the zip file <a href="http://gaia.cs.umass.edu/wireshark-labs/wireshark-traces.zip">http://gaia.cs.umass.edu/wireshark-labs/wireshark-traces.zip</a> and extract the *ip-ethereal-trace-1* packet trace. If your computer has an Ethernet interface, a packet size of 2000 *should* cause fragmentation.<sup>3</sup>]
- 11. Print out the first fragment of the fragmented IP datagram. What information in the IP header indicates that the datagram been fragmented? What information in the IP header indicates whether this is the first fragment versus a latter fragment? How long is this IP datagram?

<sup>&</sup>lt;sup>3</sup> The packets in the *ip-ethereal-trace-1* trace file in <u>http://gaia.cs.umass.edu/wireshark-labs/wireshark-traces.zip</u> are all less that 1500 bytes. This is because the computer on which the trace was gathered has an Ethernet card that limits the length of the maximum IP packet to 1500 bytes (40 bytes of TCP/IP header data and 1460 bytes of upper-layer protocol payload). This 1500 byte value is the standard maximum length allowed by Ethernet. If your trace indicates a datagram longer 1500 bytes, and your computer is using an Ethernet connection, then Wireshark is reporting the wrong IP datagram length; it will likely also show only one large IP datagram rather than multiple smaller datagrams. This inconsistency in reported lengths is due to the interaction between the Ethernet driver and the Wireshark software. We recommend that if you have this inconsistency, that you perform this lab using the *ip-ethereal-trace-1* trace file.

- 12. Print out the second fragment of the fragmented IP datagram. What information in the IP header indicates that this is not the first datagram fragment? Are the more fragments? How can you tell?
- 13. What fields change in the IP header between the first and second fragment?

Now find the first ICMP Echo Request message that was sent by your computer after you changed the *Packet Size* in *pingplotter* to be 3500.

- 14. How many fragments were created from the original datagram?
- 15. What fields change in the IP header among the fragments?

# Wireshark Lab: Ethernet and ARP v7.0

Supplement to *Computer Networking: A Top-Down Approach*, 7<sup>th</sup> ed., J.F. Kurose and K.W. Ross

*"Tell me and I forget. Show me and I remember. Involve me and I understand."* Chinese proverb

© 2005-2016 J.F Kurose and K.W. Ross, All Rights Reserved

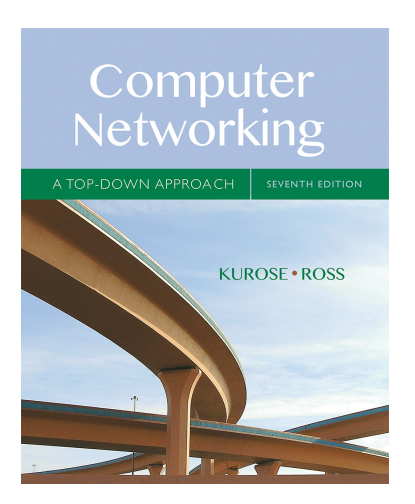

In this lab, we'll investigate the Ethernet protocol and the ARP protocol. Before beginning this lab, you'll probably want to review sections 6.4.1 (Link-layer addressing and ARP) and 6.4.2 (Ethernet) in the text<sup>1</sup>. RFC 826 (<u>ftp://ftp.rfc-editor.org/in-notes/std/std37.txt</u>) contains the gory details of the ARP protocol, which is used by an IP device to determine the IP address of a remote interface whose Ethernet address is known.

#### 1. Capturing and analyzing Ethernet frames

Let's begin by capturing a set of Ethernet frames to study. Do the following<sup>2</sup>:

- First, make sure your browser's cache is empty. To do this under Mozilla Firefox V3, select *Tools->Clear Recent History* and check the box for Cache. For Internet Explorer, select *Tools->Internet Options->Delete Files*. Start up the Wireshark packet sniffer
- Enter the following URL into your browser http://gaia.cs.umass.edu/wireshark-labs/HTTP-ethereal-lab-file3.html Your browser should display the rather lengthy US Bill of Rights.

<sup>2</sup> If you are unable to run Wireshark live on a computer, you can download the zip file

<sup>&</sup>lt;sup>1</sup> References to figures and sections are for the 7<sup>th</sup> edition of our text, *Computer Networks, A Top-down Approach, 7<sup>th</sup> ed.,* J.F. Kurose and K.W. Ross, Addison-Wesley/Pearson, 2016.

http://gaia.cs.umass.edu/wireshark-labs/wireshark-traces.zip and extract the file *ethernet--ethereal-trace-1*. The traces in this zip file were collected by Wireshark running on one of the author's computers, while performing the steps indicated in the Wireshark lab. Once you have downloaded the trace, you can load it into Wireshark and view the trace using the *File* pull down menu, choosing *Open*, and then selecting the ethernet-ethereal-trace-1 trace file. You can then use this trace file to answer the questions below.

• Stop Wireshark packet capture. First, find the packet numbers (the leftmost column in the upper Wireshark window) of the HTTP GET message that was sent from your computer to gaia.cs.umass.edu, as well as the beginning of the HTTP response message sent to your computer by gaia.cs.umass.edu. You should see a screen that looks something like this (where packet 4 in the screen shot below contains the HTTP GET message)

| 🗖 (Unt      | itled) - Wireshark                      |                                                   |                                                |                                       |                                               |                                    |
|-------------|-----------------------------------------|---------------------------------------------------|------------------------------------------------|---------------------------------------|-----------------------------------------------|------------------------------------|
| <u>Eile</u> | dit <u>V</u> iew <u>G</u> o <u>C</u> aj | pture <u>A</u> nalyze <u>S</u> tatistics <u>F</u> | <u>t</u> elp                                   |                                       |                                               |                                    |
|             | <b>e e</b>                              | 💓 🕞 🗔 🗙                                           | °, 🖪   🖻 🗢                                     | 🖙 🕫 🖥                                 | · 7   📑 📑   o                                 | Ð, O, O, 🖻                         |
| Eilter:     |                                         |                                                   | -                                              | Expression ⊆lear                      | Apply                                         |                                    |
| No. +       | Time                                    | Source                                            | Destination                                    | Protocol Info                         |                                               | <u>×</u>                           |
|             | 1 0.000000                              | 192.168.2.145                                     | 128.119.245.12                                 | TCP 2038                              | > http [SYN] Seq=0 L                          | en=0 MSS=1460                      |
|             | 3 0.050729                              | 192.168.2.145                                     | 128.119.245.12                                 | TCP 2038                              | <pre>&gt; http [ACK] Seq=1 A</pre>            | ck=1 win=65535                     |
|             | 4 0.055906                              | 192.168.2.145                                     | 128.119.245.12                                 | HTTP GET /                            | wireshark-labs/HTTP-                          | ethereal-lab-fi                    |
| L           | 6 0.134167                              | 128.119.245.12                                    | 192.168.2.145                                  | TCP [TCP                              | segment of a reassem                          | ibled PDU]                         |
|             | 7 0.150302                              | 128.119.245.12                                    | 192.168.2.145                                  | TCP [TCP                              | segment of a reassem                          | ibled PDU]                         |
|             | 9 0.213639                              | 128.119.245.12                                    | 192.168.2.145                                  | TCP TCP                               | segment of a reassem                          | bled PDU]                          |
| 1           | LO 0.215724                             | 128.119.245.12                                    | 192.168.2.145                                  | ТСР [ТСР                              | Previous segment los                          | t] [TCP segment                    |
| 1           | 1 0.215947                              | 192.168.2.145                                     | 128.119.245.12                                 | TCP 2038<br>HTTP TCP                  | > http [ACK] Seq=453<br>Retransmission] HTTP  | АСК=3214 Win=6<br>2/1.1 200 ок (те |
| 1           | 3 0.232145                              | 192.168.2.145                                     | 128.119.245.12                                 | TCP 2038                              | > http [ACK] Seq=453                          | Ack=4810 Win=6                     |
| 1           | 4 0.320470                              | 192.168.2.145                                     | 128.119.245.12                                 | HTTP GET /                            | Tavicon.ico HTTP/1.1<br>1 1 404 Not Found (t  | ext/html)                          |
|             | 6 0.423932                              | 192.168.2.145                                     | 168.66.12.224                                  | TCP 2039                              | > http [SYN] Seq=0 L                          | en=0 MSS=1460                      |
| 1           | L7 0.579522                             | 192.168.2.145                                     | 128.119.245.12                                 | TCP 2038                              | > http [ACK] Seq=793 > http [SXN] Seq=0.4     | Ack=6235 Win=6                     |
|             | 19 9.392197                             | 192.168.2.145                                     | 168.66.12.224                                  | TCP 2039                              | > http [SYN] Seq=0 L                          | en=0 MSS=1460                      |
| 2           | 20 10.389131                            | 128.119.245.12                                    | 192.168.2.145                                  | TCP http                              | > 2038 [FIN, ACK] Se                          | eq=6235 Ack=793                    |
|             | 1 10.389238                             | 192.108.2.145                                     | 128.119.243.12                                 | TCP 2038                              | > nttp [ACK] Sed=/93                          | ACK=0230 WIN=0                     |
| 1           |                                         |                                                   |                                                |                                       |                                               | <b>&gt;</b>                        |
| ⊕ Fra       | ume 4 (506 by⁄t                         | es on wire, 506 byt                               | es captured)                                   |                                       |                                               | 44 - 45 - 00 02                    |
| ET Int      | ernet II, Src                           | : Netgear_61:80:60                                | (UU:U9:50:61:80:60<br>45 (102 168 2 145)       | ), DST: LINKS)                        | ysg_45:90:a8 (00:0C:4<br>5 245 12 7128 116 24 | 41:45:90:a8)<br>5 12)              |
|             | nsmission Con                           | trol Protocol. Src                                | Port: 2038 (2038).                             | Dst Port: ht                          | tp (80). Sea: 1. Ack                          | : 1. Len: 452                      |
| ⊟ Нур       | ertext Transf                           | er Protocol                                       | ,                                              |                                       | -p (00), 204. 2,                              | ,                                  |
|             | ετ /wireshark                           | -labs/HTTP-ethereal                               | -lab-file3.html HT                             | ⊺P/1.1\r\n                            |                                               |                                    |
|             | Request Meth                            | od: GET                                           |                                                |                                       |                                               |                                    |
|             | Request URI:                            | /wireshark-labs/HT                                | TP-ethereal-lab-fi                             | le3.html                              |                                               |                                    |
| . ⊾         | Request vers<br>Host: daia cs           | iumass edu\r\n                                    |                                                |                                       |                                               |                                    |
| l i         | Jser-Agent: Mo                          | zilla/5.0 (Windows;                               | U; Windows NT 5.1                              | ; en-US; rv:1.                        | .8.1.4) Gecko/200705:                         | 15 Firefox/2.0.0.4                 |
| م           |                                         | ml,application/xml,                               | application/xhtml+                             | xml,text/html;                        | ;q=0.9,text/plain;q=                          | 0.8, image/png, */*                |
| A           | ccept-Languag                           | e: en-us,en;q=0.5∖r                               | \n                                             |                                       |                                               |                                    |
| A .         | ccept-Encodin                           | g: gzip,deflate\r\r                               |                                                |                                       |                                               |                                    |
|             | ccept-Charset                           | : ISO-8859-1,utT-8;                               | q=0.7,*;q=0.7\r\n                              |                                       |                                               |                                    |
|             | Connection: ke                          | en-alive\r\n                                      |                                                |                                       |                                               |                                    |
|             | .r \n                                   |                                                   |                                                |                                       |                                               |                                    |
| <u>.</u>    |                                         |                                                   |                                                |                                       |                                               |                                    |
|             |                                         |                                                   |                                                |                                       |                                               |                                    |
| 0040        | 68 61 72 6b 2                           | 2d 6c 61 62 73 2f                                 | 48 54 54 50 2d 65                              | hark-lab s/H                          | TTP-e                                         | E                                  |
| 0050        | 74 68 65 72 0<br>33 2e <u>68 74 0</u>   | 53 61 60 20 60 61 6<br>60 60 20 4 <u>8 54 54</u>  | 62 20 66 69 66 65<br>50 2f 31 2e 31 0d         | спегеан- Tab<br>3.htm <u>] н тт</u> р | <br>1/1.1.                                    |                                    |
| 0070        | 0a 48 6f 73 7                           | 74 3a 20 67 61 69 1                               | 61 2e 63 73 2e 75                              | .Host: g aia                          | .cs.u                                         |                                    |
| 0090        | 67 65 6e 74 3                           | 3a 20 4d 6f 7a 69 1                               | 50 60 61 2f 35 2e                              | gent: Mo zil                          | la/5.                                         |                                    |
|             |                                         |                                                   | <u>, ,, ,, ,, ,, ,, ,, ,, ,, ,, ,, ,, ,, ,</u> | P: 21 D: 21 M: 0 Droc                 | os: 0                                         |                                    |

• Since this lab is about Ethernet and ARP, we're not interested in IP or higherlayer protocols. So let's change Wireshark's "listing of captured packets" window so that it shows information only about protocols below IP. To have Wireshark do this, select *Analyze->Enabled Protocols*. Then uncheck the IP box and select *OK*. You should now see an Wireshark window that looks like:

| 🗖 (Ur          | title        | d) - Wir         | eshar          | k             |              |                |                   |                  |              |              |               |                |              |              |                |            |              |               |              |       |       |       |          |       | <u> </u>   |
|----------------|--------------|------------------|----------------|---------------|--------------|----------------|-------------------|------------------|--------------|--------------|---------------|----------------|--------------|--------------|----------------|------------|--------------|---------------|--------------|-------|-------|-------|----------|-------|------------|
| Eile           | <u>E</u> dit | <u>V</u> iew     | <u>G</u> o     | <u>C</u> aptu | ıre ı        | <u>A</u> nalyz | e g               | <u>5</u> tatisti | ics <u>ł</u> | <u>H</u> elp |               |                |              |              |                |            |              |               |              |       |       |       |          |       |            |
|                | ë            |                  |                | ĺ             | M            | C              | , (               |                  | x            | ¢.           | ζ             |                | 4            | ¢            | ı د            | • •        | 2            | ₫             | ⊉            |       |       | *     | €        | Θ,    | 0          |
| <u>Filter:</u> |              |                  |                |               |              |                |                   |                  |              |              |               |                |              | -            | <u>E</u> xpres | sion       | . <u>⊂</u> l | ear g         | Apply        |       |       |       |          |       |            |
| No. +          |              | Time             |                | 9             | Source       | •              |                   |                  |              | Des          | tinati        | on             |              |              | Prot           | ocol       | Info         | )             |              |       |       |       |          |       | <u>–</u>   |
|                | 1            | 0.000            | 000            | 1             | letg         | ear_           | 61:               | 8e:0             | 6d           | Li           | nksy          | /SG_4          | 45:9<br>1·80 | 0:a8<br>•6d  | 0x0            | 800        | IP<br>TP     |               |              |       |       |       |          |       |            |
|                | 3            | 0.050            | 729            | N             | letg         | ear_           | 61:               | 8e:              | 6d           | Li           | nksy          | /sG_/          | 45:9         | 0:a8         | 0x0            | 800        | IP           |               |              |       |       |       |          |       |            |
|                | 4            | 0.055<br>0.128   | 906<br>700     | 1<br>L        | letg<br>.ink | ear_<br>svs0   | <u>61</u> :<br>45 | 8e:0<br>5:90     | 6d<br>:a8    | L1<br>Ne     | nksy<br>tidea | /sG_4<br>(n_6) | 45:9<br>1:8e | 0:a8<br>:6d  | 0×0<br>0×0     | 800<br>800 | IP<br>IP     |               |              |       |       |       |          |       |            |
|                | 6            | 0.134            | 167            | L             | ink          | sýso           | _4 5              | :90              | :a8          | Ne           | tgea          | ir_6           | 1:8e         | :6d          | 0x0            | 800        | IP           |               |              |       |       |       |          |       |            |
|                | 8            | 0.150            | 302<br>487     | L<br>N        | .ınĸ<br>√etq | syse<br>ear_   | 61:               | :90<br>8e:0      | :a8<br>6d    | Li           | tgea<br>hksy  | 1r_6:<br>/SG_4 | 1:8e<br>45:9 | :60<br>0:a8  | 0X0            | 800        | IP<br>IP     |               |              |       |       |       |          |       |            |
|                | 9            | 0.213            | 639            | L             | ink          | syse           | -45               | 5:90             | :a8          | Ne           | tgea          | ir_6           | 1:8e         | :6d          | 0×0            | 800        | IP           |               |              |       |       |       |          |       |            |
|                | 11           | 0.215            | 724<br>947     | L<br>N        | .⊐nĸ<br>√etg | syse<br>ear_   | _4)<br>_61:       | :90<br>8e:0      | :að<br>6d    | Li           | cgea<br>hksy  | ır_6.<br>/SG_4 | 1:8e<br>45:9 | :60<br>0:a8  | 0X0            | 800        | IP<br>IP     |               |              |       |       |       |          |       |            |
|                | 12           | 0.231            | 749            | L             | ink          | sys            | 45                | 5:90             | :a8          | Ne           | tgea          | ir_6:          | 1:8e         | :6d          | 0×0            | 800        | IP           |               |              |       |       |       |          |       |            |
|                | 13<br>14     | 0.232            | 145<br>470     | יז<br>יז      | vetg<br>Vetg | ear_<br>ear_   | 61:               | 8e:              | ou<br>6d     | Li           | nksy<br>nksy  | /SG_/<br>/SG_/ | 45:9<br>45:9 | 0:a8<br>0:a8 | 0x0            | 800        | IP           |               |              |       |       |       |          |       |            |
|                | 15           | 0.403            | 428            | L             | ink          | sysō           | _4 S              | 5:90             | :a8          | Ne           | tgea          | ir_6:          | 1:8e         | :6d          | 0×0            | 800        | IΡ           |               |              |       |       |       |          |       |            |
|                | 17           | 0.423            | 932<br>522     | יז<br>א       | vetg<br>Veta | ear_<br>ear_   | 61:               | 8e:              | oa<br>6d     | Li           | nksy<br>nksv  | /SG_4<br>/SG_4 | 45:9<br>45:9 | 0:a8<br>0:a8 | 0X(            | 800        | IP           |               |              |       |       |       |          |       |            |
|                | 18           | 3.383            | 584            | Ń             | letg         | ear_           | 61                | 8e:              | 6d           | Li           | nksj          | /sG_           | 45:9         | 0:a8         | 0×0            | 800        | IΡ           |               |              |       |       |       |          |       |            |
|                | 19<br>20     | 9.392<br>10.38   | 197<br>9131    | ۲<br>۱        | letg<br>ink  | ear_<br>svs0   | 61:<br>: 45       | :8e:0<br>1:90    | 6d<br>:a8    | L1I<br>Net   | nksy<br>taea  | /SG_4<br>11 61 | 45:9<br>1:8e | 0:a8<br>:6d  | 0X0<br>0X0     | 800<br>800 | IP<br>TP     |               |              |       |       |       |          |       |            |
|                | 21           | 10.38            | 9258           | n i           | letg         | ear_           | 61:               | 8e:              | 6d           | Li           | nksy          | /sG_/          | 45:9         | 0:a8         | 0x0            | 800        | IΡ           |               |              |       |       |       |          |       |            |
| 4              |              |                  |                |               |              |                |                   |                  |              |              |               |                |              |              |                |            |              |               |              |       |       |       |          |       |            |
| 🕀 Fr           | ame          | 4 (5             | 06 b           | ytes          | s on         | wir            | ·e,               | 506              | byt          | es           | capt          | ture           | d)           |              |                | _          | _            |               |              |       |       |       |          |       | A          |
| 🗆 Et           | her          | net I            | I, S           | nc:           | Net          | gear           | `_61              | L:8e             | :6d          | (00          | :09           | :5b:           | 61:8         | e:60         | ), D           | st:        | Lin          | iksys         | G_4 5        | i:90: | a8 (  | (00:0 | <:41:    | 45:90 | ):a8)      |
| •              | Des          | tinat            | ion:           | li.           | nksy         | SG_4           | 15:9              | 90:a             | 8 (C         | 0:0          | <:41          | L:45           | :90:         | a8)          |                |            |              |               |              |       |       |       |          |       |            |
|                | д            | .aares           | S: L'<br>0     | 1nk:          | sysg         | _45:           | 90:               | ав               | (00:         | UC:<br>TG    | 41:4<br>hii   | 45:9<br>н. т   | ndiu         | )<br>idua    | he f           | Iros       | < (          | unic          |              |       |       |       |          |       |            |
|                | :            |                  | .0.            |               |              |                |                   |                  |              | : LG         | bit           | t: G           | loba         | 11v          | unia           | ue a       | ıddr         | ess           | (fac         | torv  | / def | ault  | )        |       |            |
|                | sou          | rce:             | Netg           | ear_          | _61:         | 8e:0           | id (              | (00:             | 09:5         | ib:6         | 1:80          | e:6d           | D            | 1            |                |            |              |               |              | ,     |       |       | -        |       |            |
|                | А            | ddres.           | s: N           | etge          | ear_         | 61:8           | 3e:6              | 5d (             | 00:0         | 9:5          | b:61          | L:8e           | :6d)         |              |                |            |              |               |              |       |       |       |          |       |            |
|                | •            | ••••             | 0              | • • • •       | • • •        | ••••           | • • •             | • • •            | ••• =        | : IG         | bit           | t: I           | ndiv         | idua         | l ad           | dres       | s (          | unic          | ast)         | l<br> | ه ا م |       | <u>`</u> |       |            |
|                | ·<br>Tvn     | <br>тр           | . U.<br>- COM  | <br>1800      | <br>1)       | ••••           | • • •             | • • •            | ••• =        | : LG         | ירט           | C: G           | IUDa         | ну           | uniq           | ue a       | laar         | ess           | Crac         | .cory | uei   | auro  | )        |       |            |
| Da             | ta.          | (492             | byte:          | 5)            | .,           |                |                   |                  |              |              |               |                |              |              |                |            |              |               |              |       |       |       |          |       | -          |
| 4              |              | -                |                |               |              |                |                   |                  |              |              |               |                |              |              |                |            |              |               |              |       |       |       |          |       |            |
| 0000           | 0            | 0 OC 4           | 1 45           | 90            | a8           | 00             | 09                | 5b               | 61           | 8e (         | id o          | 8 00           | 0 45         | 00           | A              | E          | ••• ]        | [a.m          | E.           |       |       |       |          |       | <u>~</u>   |
| 0010           | f:           | Lеса<br>5 Ос (   | 37 E9<br>)7 f6 | 40            | 50           | 80<br>7a       | 06<br>74          | 58<br>C4         | 65<br>58     | cua<br>7da   | 18 U<br>16 2  | 7 91           | L 80<br>D 50 | 18           |                | P:         |              | ве<br>.×}.    | '.P.         |       |       |       |          |       |            |
| 0030           | ft<br>61     | F ff 3<br>8 61 7 | 3a 90<br>77 66 | : 00<br>2 d   | 00<br>60     | 47<br>61       | 45<br>62          | 54<br>72         | 20<br>2f     | 2f 7<br>48 9 | 776<br>345    | 9 72<br>4 50   | 2 65         | 73<br>65     | :<br>bar       | ····       | GE 1<br>ab 4 |               | ires         |       |       |       |          |       |            |
| 0050           | 74           | 68 6             | 5 72           | 65            | 61           | 6C             | 2d                | 6c               | 61           | 62 2         | 2d 6          | 6 69           | 9 6c         | 65           | the            | rea        | 1-           | lab-j         | file         |       |       |       |          |       |            |
| 0060           | 33           | s ze 6<br>a 48 6 | 58 74<br>5f 73 | 6d<br>74      | 6C<br>3a     | 20<br>20       | 48<br>67          | 54<br>61         | 54<br>69     | 50 Z<br>61 Z | 21 3<br>2e 6  | 1 26<br>3 73   | e 31<br>3 2e | 0d<br>75     | 3.h            | tml<br>st: | н т<br>q a   | TTP/:<br>aia. | 1.1.<br>cs.u |       |       |       |          |       |            |
| File: "C       | :\D0         | CUME~1           | \PAUL/         | ₩~1           | LOC          | ALS~1          | \Tem              | np\eth           | erXXX        | Xa026        | 20" 8         | 584 B)         | ytes O(      | ):           | P: 21 D        | 21 M       | : 0 Dr       | rops: C       |              |       |       |       |          |       | <u></u> // |

In order to answer the following questions, you'll need to look into the packet details and packet contents windows (the middle and lower display windows in Wireshark).

Select the Ethernet frame containing the HTTP GET message. (Recall that the HTTP GET message is carried inside of a TCP segment, which is carried inside of an IP datagram, which is carried inside of an Ethernet frame; reread section 1.5.2 in the text if you find this encapsulation a bit confusing). Expand the Ethernet II information in the packet details window. Note that the contents of the Ethernet frame (header as well as payload) are displayed in the packet contents window.

Answer the following questions, based on the contents of the Ethernet frame containing the HTTP GET message. Whenever possible, when answering a question you should hand in a printout of the packet(s) within the trace that you used to answer the question asked. Annotate the printout<sup>3</sup> to explain your answer. To print a packet, use *File->Print*, choose *Selected packet only*, choose *Packet summary line*, and select the minimum amount of packet detail that you need to answer the question.

- 1. What is the 48-bit Ethernet address of your computer?
- 2. What is the 48-bit destination address in the Ethernet frame? Is this the Ethernet address of gaia.cs.umass.edu? (Hint: the answer is *no*). What device has this as its Ethernet address? [Note: this is an important question, and one that students sometimes get wrong. Re-read pages 468-469 in the text and make sure you understand the answer here.]
- 3. Give the hexadecimal value for the two-byte Frame type field. What upper layer protocol does this correspond to?
- 4. How many bytes from the very start of the Ethernet frame does the ASCII "G" in "GET" appear in the Ethernet frame?

Next, answer the following questions, based on the contents of the Ethernet frame containing the first byte of the HTTP response message.

- 5. What is the value of the Ethernet source address? Is this the address of your computer, or of gaia.cs.umass.edu (Hint: the answer is *no*). What device has this as its Ethernet address?
- 6. What is the destination address in the Ethernet frame? Is this the Ethernet address of your computer?
- 7. Give the hexadecimal value for the two-byte Frame type field. What upper layer protocol does this correspond to?
- 8. How many bytes from the very start of the Ethernet frame does the ASCII "O" in "OK" (i.e., the HTTP response code) appear in the Ethernet frame?

<sup>&</sup>lt;sup>3</sup> What do we mean by "annotate"? If you hand in a paper copy, please highlight where in the printout you've found the answer and add some text (preferably with a colored pen) noting what you found in what you 've highlight. If you hand in an electronic copy, it would be great if you could also highlight and annotate.

#### 2. The Address Resolution Protocol

In this section, we'll observe the ARP protocol in action. We strongly recommend that you re-read section 6.4.1 in the text before proceeding.

#### **ARP Caching**

Recall that the ARP protocol typically maintains a cache of IP-to-Ethernet address translation pairs on your computer The *arp* command (in both MSDOS and Linux/Unix) is used to view and manipulate the contents of this cache. Since the *arp* command and the ARP protocol have the same name, it's understandably easy to confuse them. But keep in mind that they are different - the *arp* command is used to view and manipulate the ARP protocol defines the format and manipulate the messages sent and received, and defines the actions taken on message transmission and receipt.

Let's take a look at the contents of the ARP cache on your computer:

- **MS-DOS.** The *arp* command is in c:\windows\system32, so type either "*arp*" or "*c:\windows\system32\arp*" in the MS-DOS command line (without quotation marks).
- Linux/Unix/MacOS. The executable for the *arp* command can be in various places. Popular locations are /sbin/arp (for linux) and /usr/etc/arp (for some Unix variants).

The Windows *arp* command with no arguments will display the contents of the ARP cache on your computer. Run the *arp* command.

9. Write down the contents of your computer's ARP cache. What is the meaning of each column value?

In order to observe your computer sending and receiving ARP messages, we'll need to clear the ARP cache, since otherwise your computer is likely to find a needed IP-Ethernet address translation pair in its cache and consequently not need to send out an ARP message.

- **MS-DOS.** The MS-DOS *arp* –*d* \* command will clear your ARP cache. The –*d* flag indicates a deletion operation, and the \* is the wildcard that says to delete all table entries.
- Linux/Unix/MacOS. The *arp* –*d* \* will clear your ARP cache. In order to run this command you'll need root privileges. If you don't have root privileges and can't run Wireshark on a Windows machine, you can skip the trace collection part of this lab and just use the trace discussed in the earlier footnote.

#### **Observing ARP in action**

Do the following<sup>4</sup>:

- Clear your ARP cache, as described above.
- Next, make sure your browser's cache is empty. To do this under Mozilla Firefox V3, select *Tools->Clear Recent History* and check the box for Cache. For Internet Explorer, select *Tools->Internet Options->Delete Files*.
- Start up the Wireshark packet sniffer
- Enter the following URL into your browser http://gaia.cs.umass.edu/wireshark-labs/HTTP-wireshark-lab-file3.html Your browser should again display the rather lengthy US Bill of Rights.
- Stop Wireshark packet capture. Again, we're not interested in IP or higher-layer protocols, so change Wireshark's "listing of captured packets" window so that it shows information only about protocols below IP. To have Wireshark do this, select *Analyze->Enabled Protocols*. Then uncheck the IP box and select *OK*. You should now see an Wireshark window that looks like:

<sup>&</sup>lt;sup>4</sup> The *ethernet-ethereal-trace-1* trace file in <u>http://gaia.cs.umass.edu/wireshark-labs/wireshark-traces.zip</u> was created using the steps below (in particular after the ARP cache had been flushed).

| 🕂 ethernet-ethereal-trace-1 - Wireshark |               |                  |                  |                  |                  |                 |              |                |                  |                  |                  |                |                |                 |         |        |        |                  |        |       |          |
|-----------------------------------------|---------------|------------------|------------------|------------------|------------------|-----------------|--------------|----------------|------------------|------------------|------------------|----------------|----------------|-----------------|---------|--------|--------|------------------|--------|-------|----------|
| Eile                                    | <u>E</u> dit  | <u>V</u> iew     | <u>Go</u> Ca     | pture <u>A</u>   | nalyze           | <u>S</u> tatist | ics <u>F</u> | <u>t</u> elp   |                  |                  |                  |                |                |                 |         |        |        |                  |        |       |          |
|                                         | 4             | 04               | <b>@</b> i       | <b>)</b>         | ß                | <b></b>         | ×            | e,             | 8                | 9                | 4                | ⇔              | ¢              | Ŧ               | ⊉       |        | *      | €,               | Θ      | 0     | F.       |
| <u>Filter</u> :                         |               |                  |                  |                  |                  |                 |              |                |                  |                  | <b>▼</b> <u></u> | xpressio       | n ⊆            | jear <u>A</u> j | pply    |        |        |                  |        |       |          |
| No. +                                   | T             | ſime             |                  | Source           |                  |                 |              | Destin         | ation            |                  |                  | Protoco        | ol Inf         | o               |         |        |        |                  |        |       |          |
|                                         | $\frac{1}{2}$ | 0.0000           | )00<br>118       | Ambit            | Mic_a            | a9:3d           | :68<br>•73   | Broa           | idcast           | 2Q•3             | 4.68             | ARP            | Wh<br>1 Q      | o has<br>2 168  | 192     | 168.1  | .1? :  | Tell 1<br>6 25 ( | .92.10 | 68.1. | 105      |
|                                         | 3 0           | 0010             | )28              | Ambit            | :Mic_a           | 19:3d           | :68          | Link           | sysG_            | da:a             | f:73             | 0x08(          | 00 IP          | 2.100           | • * • * | 15 at  | . 00.0 | 0.20.0           | (a.a)  | . / 3 |          |
| L                                       | 42            | 2.9628<br>3.9714 | 350<br>188       | Ambii<br>Ambii   | :Mic_a<br>:Mic_a | 19:3d<br>19:3d  | :68<br>:68   | Link           | sysg_<br>svsg    | _da:a<br>da:a    | F:73<br>F:73     | 0×080<br>0×080 | 00 IP<br>00 IP |                 |         |        |        |                  |        |       |          |
|                                         | 61            | 3.542            | 974              | Tele             | oit_7            | 3:8d:           | ce           | Broa           | idcast           |                  |                  | ARP            | wh             | o has           | 192     | .168.1 | .117?  | Tel              | 192    | .168. | 1.104    |
| L                                       | 81            | .7.444<br>.7.465 | 1423<br>5902     | Link:            | EMIC_a<br>5∨SG_0 | 19:30<br>da:af  | :68<br>:73   | Ambi           | sysG_<br>tMic_   | _da:a<br>_a9:3   | r:/3<br>d:68     | 0×080<br>0×080 | JU IP<br>30 IP |                 |         |        |        |                  |        |       |          |
| L                                       | 91            | 7.465            | 927              | Ambi             | Mic_a            | 19:3d           | :68          | Link           | sysg             | da:a             | f:73             | 0×080          | 00 IP          |                 |         |        |        |                  |        |       |          |
| L                                       | 10 1<br>11 1  | .7.460<br>.7.494 | 0468<br>1766     | Links            | EMIC_a<br>5∨SG_0 | a9:30<br>da:af  | :68<br>:73   | Ambi           | sysg_<br>tMic_   | _da:a<br>_a9:3   | r:/3<br>d:68     | 0×080<br>0×080 | JU IP<br>)0 IP |                 |         |        |        |                  |        |       |          |
|                                         | 12 1          | .7.498           | 3935             | Links            | sysg_o           | da:af           | :73          | Ambi           | tMic_            | a9:3             | d:68             | 0x080          | 00 IP          |                 |         |        |        |                  |        |       |          |
|                                         | 14 1          | .7.500           | 025              | Ambit            | sysG_u<br>:Mic_a | 1a:a)<br>19:3d  | :68          | Link           | sysG_            | _da:a            | f:73             | 0X080          | 00 IP<br>00 IP |                 |         |        |        |                  |        |       |          |
| L                                       | $151 \\ 161$  | 7.527            | 7057             | Links            | sysG_0           | da:af           | :73<br>•72   | Ambi           | tMic_            | a9:3             | d:68             | 0x080          | 00 IP          |                 |         |        |        |                  |        |       |          |
| L                                       | 17 1          | 7.527            | 457              | Ambi             | :Mic_a           | 19:3d           | :68          | Link           | sysG_            | _da:a            | f:73             | 0x08(          | 00 IP          |                 |         |        |        |                  |        |       |          |
|                                         |               |                  |                  |                  |                  |                 |              |                |                  |                  |                  |                |                |                 |         |        |        |                  |        |       | 7        |
| 4                                       |               | -                |                  |                  |                  |                 |              |                |                  |                  |                  |                |                |                 |         |        |        |                  |        |       | <u> </u> |
| ⊞ Fr                                    | ame           | 1 (42            | 2 byte<br>: sna  | es on v          | wire,<br>i≠Mi⊂   | 42 b            | ytes<br>dies | Capt<br>Coor   | uned]            | )<br>) • • • • • | 24.69            | D De           | +• 0.          | dc              | net (   | ff.ff  |        |                  | εì     |       |          |
|                                         | ldres         | iet II<br>S Res  | ., src<br>soluti | ion Pr           | otoco            | _a9.5<br>1 (re  | aues         | (00.<br>t)     | .uo.j            | 9.49.            | 5u.0e            | i), US         | с. DI          | Jauca           | 150 (   |        |        |                  | 0      |       |          |
| L –                                     | Harc          | lware            | type:            | Ethe             | net              | (0×00           | 01)          |                |                  |                  |                  |                |                |                 |         |        |        |                  |        |       |          |
|                                         | Prot          | :ocol            | type:            | IP ()            | 080×0            | 0)              |              |                |                  |                  |                  |                |                |                 |         |        |        |                  |        |       |          |
|                                         | Harc          | ware             | size:            | : 6<br>- л       |                  |                 |              |                |                  |                  |                  |                |                |                 |         |        |        |                  |        |       |          |
| L                                       | Opco          | ode: r           | eques            | st (Ox           | 0001)            |                 |              |                |                  |                  |                  |                |                |                 |         |        |        |                  |        |       |          |
| L                                       | Senc          | ler MA           | .⊂ ado           | iress:           | Ambi             | tMic_           | .a9:3        | d:68           | (00:             | d0:59            | :a9:3            | d:68)          |                |                 |         |        |        |                  |        |       |          |
| L                                       | Send          | ler IF           | o addr           | ess: :           | 192.1            | 68.1.           | 105          | (192.          | 168.1            | L.105            | )                |                |                |                 |         |        |        |                  |        |       |          |
| L                                       | Tang          | jet MA<br>1et TR | x⊂ add<br>> addr | iress:<br>ess: ' | 00:00<br>192.1   | 0:00_<br>68.1.  | 00:0<br>1 (1 | 0:00<br>92.10  | (UU:)<br>58.1.1  | טט:טט<br>רו      | :00:0            | 0:00)          |                |                 |         |        |        |                  |        |       |          |
|                                         |               | , 11             |                  |                  |                  |                 | - (*         |                |                  |                  |                  |                |                |                 |         |        |        |                  |        |       |          |
| 0000                                    | 08            | 00 0             | f ff :<br>6 04 : | 00 01            | 00 d0<br>00 d0   | 1 59<br>1 59    | a9 3<br>a9 3 | 3d 68<br>3d 68 | - 08 0<br>- C0 a | 6 00<br>8 01     | 01<br>69         |                |                | Υ.=h.<br>Υ.=h.  | ::i     |        |        |                  |        |       |          |
| 0020                                    | 00            | 00 0             | 0 00             | 00 00            | CO a8            | 01              | 01           |                |                  |                  |                  | • • • • •      | • • •          | ••              |         |        |        |                  |        |       |          |
|                                         |               |                  |                  |                  |                  |                 |              |                |                  |                  |                  |                |                |                 |         |        |        |                  |        |       |          |
|                                         |               |                  |                  |                  |                  |                 |              |                |                  |                  |                  |                |                |                 |         |        |        |                  |        |       |          |
|                                         |               |                  | 1.0.1            | 1                |                  | -               |              |                |                  |                  |                  |                |                |                 |         |        |        |                  |        |       |          |
| File: "                                 | .:\Docu       | uments a         | and Setti        | ngs\Paula        | Wing\M           | y Docun         | nents\\      | Vireshai       | rkitraces        | s - ether        | real\            | P: 17 D        | : 17 M:        | U               |         |        |        |                  |        |       | 14       |

In the example above, the first two frames in the trace contain ARP messages (as does the  $6^{th}$  message). The screen shot above corresponds to the trace referenced in footnote 1.

Answer the following questions:

- 10. What are the hexadecimal values for the source and destination addresses in the Ethernet frame containing the ARP request message?
- 11. Give the hexadecimal value for the two-byte Ethernet Frame type field. What upper layer protocol does this correspond to?
- 12. Download the ARP specification from <u>ftp://ftp.rfc-editor.org/in-notes/std/std37.txt</u>. A readable, detailed discussion of ARP is also at <u>http://www.erg.abdn.ac.uk/users/gorry/course/inet-pages/arp.html</u>.
  - a) How many bytes from the very beginning of the Ethernet frame does the ARP *opcode* field begin?
  - b) What is the value of the *opcode* field within the ARP-payload part of the Ethernet frame in which an ARP request is made?
  - c) Does the ARP message contain the IP address of the sender?

- d) Where in the ARP request does the "question" appear the Ethernet address of the machine whose corresponding IP address is being queried?
- 13. Now find the ARP reply that was sent in response to the ARP request.
  - a) How many bytes from the very beginning of the Ethernet frame does the ARP *opcode* field begin?
  - b) What is the value of the *opcode* field within the ARP-payload part of the Ethernet frame in which an ARP response is made?
  - c) Where in the ARP message does the "answer" to the earlier ARP request appear the IP address of the machine having the Ethernet address whose corresponding IP address is being queried?
- 14. What are the hexadecimal values for the source and destination addresses in the Ethernet frame containing the ARP reply message?
- 15. Open the *ethernet-ethereal-trace-1* trace file in
- http://gaia.cs.umass.edu/wireshark-labs/wireshark-traces.zip. The first and second ARP packets in this trace correspond to an ARP request sent by the computer running Wireshark, and the ARP reply sent to the computer running Wireshark by the computer with the ARP-requested Ethernet address. But there is yet another computer on this network, as indicated by packet 6 another ARP request. Why is there no ARP reply (sent in response to the ARP request in packet 6) in the packet trace?

#### Extra Credit

EX-1. The *arp* command:

arp -s InetAddr EtherAddr

allows you to manually add an entry to the ARP cache that resolves the IP address *InetAddr* to the physical address *EtherAddr*. What would happen if, when you manually added an entry, you entered the correct IP address, but the wrong Ethernet address for that remote interface?

EX-2. What is the default amount of time that an entry remains in your ARP cache before being removed. You can determine this empirically (by monitoring the cache contents) or by looking this up in your operation system documentation. Indicate how/where you determined this value.